#### Инструкция по оформлению исследований на определение РНК коронавируса ТОРС (SARS-cov) Назначение услуги <u>«Определение РНК коронавируса TOPC (SARS-cov) в</u>

# <u>мазках со слизистой оболочки носоглотки методом ПЦР</u> Оглавление

| Назначение услуги регистратором          | 2 |
|------------------------------------------|---|
| Назначение услуги Врачом                 | 5 |
| Отметка о взятии биоматериала в ЛИС ГКБ1 | 7 |

Важно! Перед тем, как оформить назначение пациенту, необходимо убедиться, что в амбулаторной карте пациента заполнены следующие поля: адрес регистрации (по ФИАС), адрес фактического проживания (по ФИАС), Фамилия Имя Отчество, год рождения, социальный статус, паспортные данные (полностью), мобильный телефон, СНИЛС, № полиса. Без данной информация корректная работа системы не возможна.

## Назначение услуги регистратором

<u>Оформить назначение</u> могут регистраторы: Регистратура – Поиск медицинской карты.

| Conception     Conception       Image: Conception     Conception       Image:                                                                                                    | * \$ × |
|----------------------------------------------------------------------------------------------------|--------|
| Totales              2             2                                                                                                    |        |
| Intervention     Intervention     Code/Data     Code/Data       Intervention     Busine is principarity privation of transformer of transformer of transform |        |
| V Magnetimer     Onumbi perintipartypini     Kintsperi Salucci       Magnumical oprimication     Reporting Salution     Reporting Salution       Image: Magnetimer Coppartypini     Reporting Salution     Reporting Salution       Image: Magnetimer Coppartypini     Reporting Salution     Reporting Salution       Image: Magnetimer Coppartypini     Reporting Salution     Reporting Salution       Image: Reporting Salution     Reporting Salution     Reporting Salution       Image: Reporting Salution     Reporting Salution     Reporting Salution       Image: Reporting Salution     Reporting Salution     Reporting Salution       Image: Reporting Salution     Reporting Salution     Reporting Salution       Image: Reporting Salution     Reporting Salution     Reporting Salution                                                                                                    |        |
| Мадицинская срезинозаря         История рабонь с пацинятиии           Фодкральный с срези         Фодкральный с срези           Морицинская срезинозаря         Фодкральный с срези           Форкральний         Фодкральный с срези           Форкральный         Фодкральный с срези           Форкральный         Фодкральный с срези           Форкральный         Форкральный с срези           Форкральный         Поркск падирентов           Форкральный         Поркск пранцентов                                                                                                    |        |
| Нерматино-стравочнал<br>информации         Перемицини идици-сок карт           Действия         Действия           Драматино-стравочнал<br>информации         Пенсси мерицинской карты по шликходу           Поисс прикраленных пационтов         Поисс прикраленных пационтов                                                                                                    |        |
| Риткстратура     Пояск медицинской карты по штриходу     Пояск принувателных пациентов                                                                                                    |        |
|                                                                                                    |        |
| Лести натрудослособности                                                                                                    |        |
| Радовие сертификали                                                                                                    |        |
| Котраль исполнения                                                                                                    |        |
| CIQARROWS                                                                                                    |        |
| Гримское отделение                                                                                                    |        |
| Станстика                                                                                                    |        |
| 💰 Рукединель                                                                                                    |        |
| Полотронные надицистоте карты                                                                                                    |        |

В открывшемся окне ввести данные пациента и открыть карту, после чего перейти на вкладку «Новый заказ».

| 1@ =   | Е ГКБ-1 - Больница - 65 / Мед    | ицина. Больница, реда                                                | кция 2.0 (1C:Предприятие)                                     |                                                    |                                                                                                |                                               | Q, Поиск Ctrl+Shift+F | 🚺 🕐 🖒 🚺   |
|--------|----------------------------------|----------------------------------------------------------------------|---------------------------------------------------------------|----------------------------------------------------|------------------------------------------------------------------------------------------------|-----------------------------------------------|-----------------------|-----------|
| 🚯 Обсу | ждения Поиск медицинской         | карты ж Тест Пенсии                                                  | онер Тест 🗙                                                   |                                                    |                                                                                                |                                               |                       |           |
| ≡      | Главное                          | ← → T                                                                | вст Пенсионер Тест                                            |                                                    |                                                                                                |                                               |                       | 🖫 🕼 🖟 🗄 🗙 |
|        | Главное                          | Основное Новый.                                                      | Заказ Программы Услуги Сетка                                  | Взаимодействия                                     | Соглашения История персональных данных И                                                       | стория карты пациента Объединение пациентов   |                       |           |
|        | Договоры и<br>взаиморасчеты      | Смена 🕶 📢 Карта на                                                   | основании 🏨 Отправить в архив 🛛 Ид                            | ентификация заказа                                 | 11 🎼 - 💦 - ? 🖨 Nevaru -                                                                        |                                               |                       | Еще -     |
| 9      | Маркетинг                        | <<нет комментари<br>Nº карты:<br>Последний визит:<br>Место хранения: | 29741<br>09.02.2022<br>не задано                              | от 09.02.2022, Av                                  | булаторная, Действующая                                                                        |                                               |                       | ĺ         |
|        | Медицинская организация          | Представители:<br>Диспанс. группа:                                   |                                                               |                                                    |                                                                                                |                                               |                       |           |
| 11P    | Нормативно-справочная            | <<нет комментари                                                     | <<8                                                           |                                                    |                                                                                                |                                               |                       |           |
|        | информация                       | ΦИΟ                                                                  | Тест                                                          | Пенсионер                                          | Тест                                                                                           |                                               |                       |           |
| 2      | Регистратура                     | Дата рождения<br>Пол<br>Масто рожления                               | 01.01.1950<br>Ж<br>Иссилеская обл. Иссилео г                  | Возраст<br>СНИЛС                                   | 72 года<br>111-111-111 11                                                                      |                                               |                       |           |
| -      | Пистик                           | Документ:                                                            | Паспорт гражданина Российской<br>подр.: 373-001               | Федерации, серия                                   | : 23 11, № 111333, выдан: 11.11.2011 г., УМВД, №                                               | 0                                             |                       |           |
|        | нетрудоспособности               | Группа<br>инвалидности:<br>Пьготы:                                   |                                                               |                                                    |                                                                                                |                                               |                       |           |
|        | Родовые сертификаты              | Полисы:                                                              | Полис ОМС единого образца ИВ/<br>"СОГАЗ-МЕД"(СОГАЗ-МЕД): 1111 | ЧНОВСКИЙ ФИЛИ                                      | ІАЛ АО "СТРАХОВАЯ КОМПАНИЯ<br>111111111 действует с 01.01.2018 до Бессрочні                    | <u>,                                     </u> |                       |           |
| -      | V                                | Адрес:                                                               | Регистрации                                                   | 153003, Ивановс<br>квартира 999<br>153003, Ивановс | кая обл. Иваново г. Парикской Коммуны ул. док<br>кая обл. Иваново г. Парикской Коммуны ул. док | Λ 7,<br>Λ 7                                   |                       |           |
| œ      | контроль исполнения              |                                                                      | + akin accioni                                                | квартира 999                                       | ran oon, ribariobor, riapinenen ribiningribi ya, gor                                           |                                               |                       |           |
| P      |                                  | Участки:                                                             |                                                               |                                                    |                                                                                                |                                               |                       |           |
| 2      | Отделение                        | Контакты:                                                            |                                                               |                                                    |                                                                                                |                                               |                       |           |
| -      | Приемное отделение               | Семейное<br>положение:                                               | Пенсилиел                                                     |                                                    |                                                                                                |                                               |                       |           |
| the    |                                  | Состав семьи:                                                        | Tenchenep                                                     |                                                    |                                                                                                |                                               |                       |           |
| Ê      | Статистика                       | Доп. сведения:                                                       |                                                               |                                                    |                                                                                                |                                               |                       |           |
| 2      | Руководитель                     |                                                                      |                                                               |                                                    |                                                                                                |                                               |                       | I         |
| 0      | Электронные<br>медицинские карты |                                                                      |                                                               |                                                    |                                                                                                |                                               |                       |           |

При назначении желательно включить отображение поля «Рабочее место» и заполнить его нужным значением. Настройка отображения делается при выключенном режиме «Избранное».

| Оформление Мед. п | программы: [ | ] Плань  | і лечения: 🗌       |      |    |      |
|-------------------|--------------|----------|--------------------|------|----|------|
| (Настройки 🔹) 🚖   | 2 🔂 🖬        | ыбрать   | 📇 Иерархия         |      | Еш | le • |
| Фильтры           |              | по гр    | уппе               |      |    |      |
| Данные табли      | цы 🕨         | 🖌 по ар  | тикулу и наименова | нию  | -  | e    |
| Рабочие места:    | (            | 🖌 по ра  | абочим местам      |      | -  | ×    |
|                   |              | по пр    | офилю              |      | _  | ×    |
| Арт.              | ↓ Наи        | меновани | 1e                 | Цена |    |      |

При заказе услуг последовательно выполнить следующие действия:

<sup>1)</sup> Выбрать нужный источник финансирования, например, <u>«OMC»</u>. Если выбрать «ПЛТ» или «Средства пациента», то заказ в ЛИС не отправится, так как будет ожидать оплаты!

<sup>2)</sup> Подобрать рабочее место, например, «Лаборатория» или «КДЛ». Его можно не заполнять на данном этапе, но тогда необходимо будет выбрать рабочее место вручную после назначения услуги. Если указать – то данное рабочее место будет проставлено автоматически при назначении услуги.

3) Найти услугу по коду «A26.08.027.001» или наименованию «Определение PHK коронавируса TOPC (SARS-cov) в мазках со слизистой оболочки носоглотки методом ПЦР» и нажать клавишу «Enter».

4) Двойным нажатием клавишей мыши выбрать нужную услугу.

5) Услуга отобразится в левой части. Проверить, чтобы были заполнены поля Рабочее место и Дата/Время. Если они не указаны, то услуга не будет назначена и передана в ЛИС. Рабочее место можно заполнить вручную, выбрав его из выпадающего списка (рабочее место должно быть указано в спецификации и настроено по способу планирования = «В заказе»). После выбора услуги, проверки даты\время и рабочего места нажать кнопку «Провести».

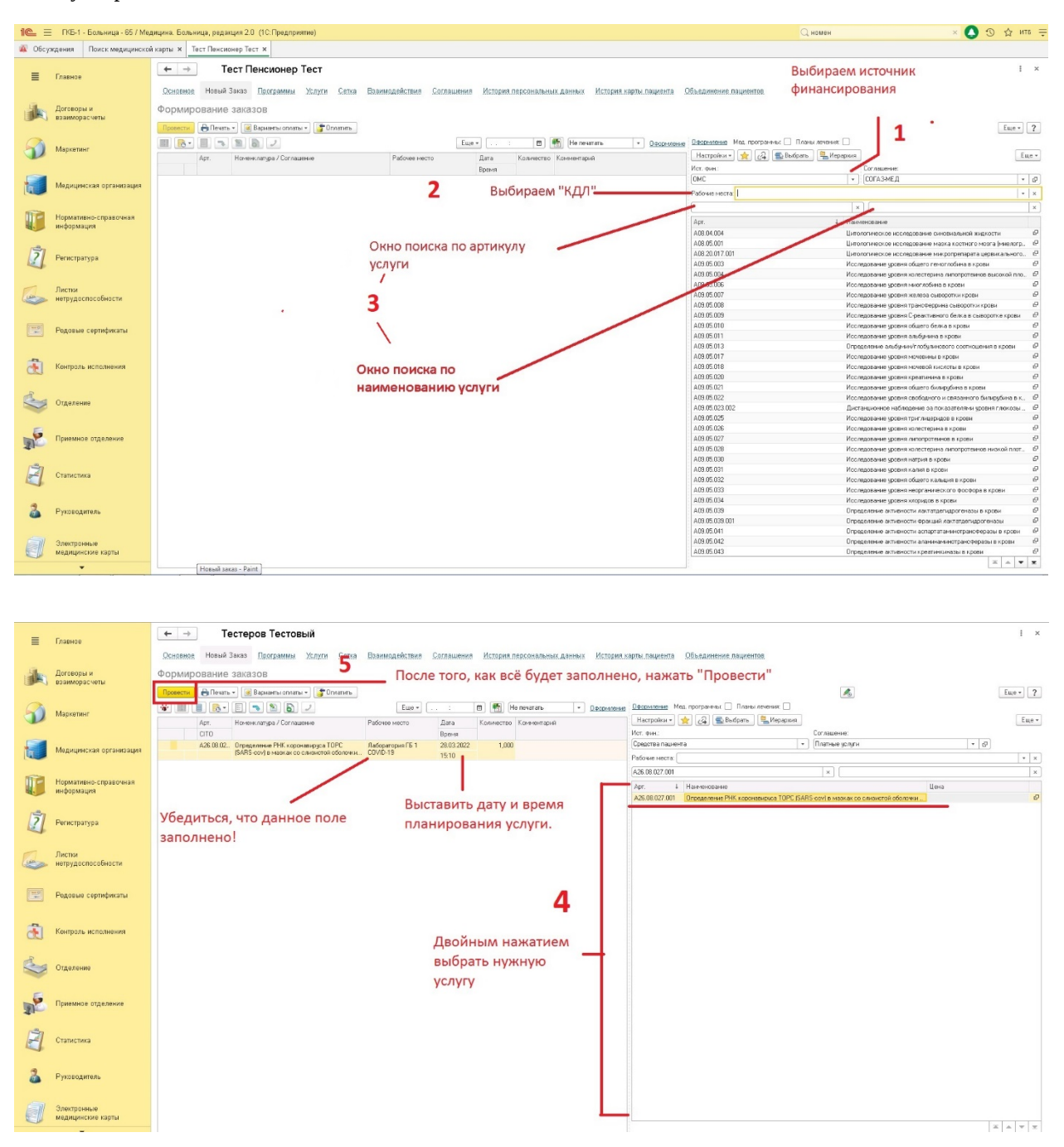

После выполнения лабораторного исследования результат анализа будет отправлен в МИС автоматически. Просмотреть его можно в карте пациента или в Просмотре ЭМК.

### Назначение услуги Врачом

Если услугу назначает врач, то необходимо перейти в Контроль исполнения – АРМ врача.

| 1@ =   | ГКБ-1 -             | Больница - 65 / Мед | ицина. Больница, редакция 2.0 (1С:Предприятие)                                                                      |                                                                                                    | Q, Поиск Ctrl+Shift+F                | 🚺 🗇 🖒 итв ᆕ |
|--------|---------------------|---------------------|----------------------------------------------------------------------------------------------------|----------------------------------------------------------------------------------------------------|--------------------------------------|-------------|
| 🙀 Обсу | ждения              | Поиск медицинскої   |                                                                                                    |                                                                                                    |                                      | × 581 ×     |
| =      | Главное             |                     |                                                                                                    |                                                                                                    |                                      | - 40× · · · |
| _      |                     |                     | 2                                                                                                    | Отчеты                                                                                                    | Лействия                             |             |
| ale.   | Договоры            | ан                  | Слинные задание                                                                                                    | Дополнительные отчеты                                                                                                    | История работы с медицинскими докуми | энтами      |
|        | стаимора            | счеты               | * APM spava                                                                                                    |                                                                                                    |                                      |             |
| 5      | Маркетин            | <i>.</i>            | <ul> <li>Направления</li> <li>Заключительный акт поофосмотов</li> </ul>                                             | Сервис                                                                                                    | Настройки                            |             |
| P      |                     |                     | Заказ наряды                                                                                                    | ВИМИС. Клинические рекомендации и порядок оказания медицинской помощи.<br>Заплос получения снимков I IAMИ пр. и исследования. | Настройки контроля исполнения        |             |
|        | Медицин             | ская организация    | Отчеты по контролю исполнения                                                                                       | Формирование списка диспансеризации                                                                                           |                                      |             |
|        |                     |                     | Отложенное подписание<br>Вилы завлок                                                                                |                                                                                                    |                                      |             |
| 1      | Норматив            | ано-справочная      | ЛЛО: Заявка на ЛС                                                                                                   |                                                                                                    |                                      |             |
|        | mepopola            | 4na                 | Рецепты                                                                                                    |                                                                                                    |                                      |             |
| 2      | Регистрат           | гура                | Свидетельства о смерти<br>Спороко на получание поначиних рыплат на питание боломенным усиннымам и усуманным мателам |                                                                                                    |                                      |             |
| 4      |                     |                     | опровил на получение депеленая ванова на ниталие осрежениети желадинов и коранация наперия.                         |                                                                                                    |                                      |             |
| Tiers  | Листки<br>нетрудосі | пособности          |                                                                                                    |                                                                                                    |                                      |             |
| ~      |                     |                     |                                                                                                    |                                                                                                    |                                      |             |
| 110    | Родовые             | сертификаты         |                                                                                                    |                                                                                                    |                                      |             |
|        |                     |                     | 1                                                                                                    |                                                                                                    |                                      |             |
| đ      | Контроль            | исполнения          | I                                                                                                    |                                                                                                    |                                      |             |
| -      |                     |                     |                                                                                                    |                                                                                                    |                                      |             |
|        | Отделени            | 18                  |                                                                                                    |                                                                                                    |                                      |             |
|        |                     |                     |                                                                                                    |                                                                                                    |                                      |             |
| 1      | Приемное            | е отделение         |                                                                                                    |                                                                                                    |                                      |             |
| 131    |                     |                     |                                                                                                    |                                                                                                    |                                      |             |
|        | статистик           | ca.                 |                                                                                                    |                                                                                                    |                                      |             |
| 2      | Duunner             |                     |                                                                                                    |                                                                                                    |                                      |             |
|        | Руководи            | 116,00              |                                                                                                    |                                                                                                    |                                      |             |
| a      | Электрон            | ные                 |                                                                                                    |                                                                                                    |                                      |             |
|        | медицино            | ские карты          |                                                                                                    |                                                                                                    |                                      |             |
|        | -                   |                     |                                                                                                    |                                                                                                    |                                      |             |
|        |                     |                     |                                                                                                    |                                                                                                    |                                      |             |
|        |                     |                     |                                                                                                    |                                                                                                    |                                      |             |

В открывшимся окне нажать кнопку

Выбрать карту пациента

Q

После выбора карты пациента, необходимо создать медицинский документ и в нем перейти на вкладку «Назначения услуг».

| 🍋 😑 ГКБ-1 - Больница - 65 / М       | адицина. Больница, редакция 2.0 (1.С:Предприятие)                                                                                                    | Q, Поиск: Ctrl+Shift+F                                                       | 📮 🖸 🖒 🚺               |
|-------------------------------------|----------------------------------------------------------------------------------------------------|------------------------------------------------------------------------------|-----------------------|
| 🗿 Обсуждения Поиск медицинск        | ой карты 🛪 Тест Пенсионер Тест 🗴 29741 от 09.02.22, Амбулаторная: АРМ Врача 🛛 Тест Пенсионер Тест, 29741 от 09.02.22, Амбулаторная (Создание) 🗴                                                                                                    |                                                                              |                       |
| 🗮 Главное                           |                                                                                                    |                                                                              | 204 i ×               |
| Договоры и<br>взаиморасчеты         | Innere Conservation Hannesson kann Conservation and Conservation Conservation Conse                                                                                                    | аты <u>Слечин обращения</u> Документы DICDM запрос <u>Файлы</u> Всемслиги Ис | Тория изменений Еще • |
| Маркетинг                           | Заголово МД <mark>Написатал На Колово<br/></mark> диа мд. 1930 2021 155 28 (в) (Социн + Настройна + Пасбор Ге                                                                                                    | 🖣 Иврарона 🕢 👷 🔷 🕐 ?                                                         |                       |
| Медицинская организация             | 3ensern n: MA         €         Dertansional           Xaddu         €         3ensern n: MA                                                                                                    |                                                                              |                       |
| Нормативно-справочная<br>информация |                                                                                                    |                                                                              |                       |
| Регистратура                        | èchemeto Jacobi               œ (содоко)               œ (содоко)               œ (содоко)<br>œ (содоко)<br>œ (содоко)               œ (содоко)               œ (содоко)             œ (содоко)               œ (содоко)               œ (содоко)             œ (содоко)             œ (содоко)                   œ (содоко)             œ (содоко)             œ (содоко)             œ (содоко)             œ (содоко)             œ (содоко)             œ (содоко)             œ (содоко)             œ (содоко)             œ (содоко)             œ (содоко)             œ (содоко)             œ (содоко)             œ (содоко)              œ (сод                                                                                                    |                                                                              |                       |
| Пистки нетрудоспособности           | dipuse advices and the second second se                                                                                                    |                                                                              |                       |
| Родовые сертификаты                 |                                                                                                    |                                                                              |                       |
| Контроль исполнения                 | - 2000-01/11/2000-01/2014<br>- 2000-01/2014<br>- 2000-01/ |                                                                              |                       |
| Стделение                           | Instantisticizzo =                                                                                                    |                                                                              |                       |
| 💉 Приемное отделение                |                                                                                                    |                                                                              |                       |
| Статистика                          | Auptaise     The pairs     The pairs                                                                                                    |                                                                              |                       |
| 🔏 Руководитель                      | Doc.neese         =                                                                                                    |                                                                              |                       |
| Электронные<br>медицинские карты    | V automation and a second second seco                                                                                                    |                                                                              | X A V X               |
| •                                   |                                                                                                    |                                                                              |                       |

В открывшемся окне необходимо:

1) Выбрать нужный источник финансирования, например, <u>«OMC»</u>. Если выбрать «ПЛТ» или «Средства пациента», то заказ в ЛИС не отправится, так как будет ожидать оплаты!

2) Подобрать рабочее место, например, «Лаборатория» или «КДЛ». Его можно не заполнять на данном этапе, но тогда необходимо будет выбрать рабочее место вручную после назначения услуги. Если указать – то данное рабочее место будет проставлено автоматически при назначении услуги.

3) Найти услугу по коду «A26.08.027.001» или наименованию «Определение РНК коронавируса TOPC (SARScov) в мазках со слизистой оболочки носоглотки методом ПЦР» и нажать клавишу «Enter». 4) Двойным нажатием клавишей мыши выбрать нужную нам услугу.

5) Услуга отобразится в левой части. Проверить, чтобы были заполнены поля Рабочее место и Дата/Время. Если они не указаны, то услуга не будет назначена и передана в ЛИС. Рабочее место можно заполнить вручную, выбрав его из выпадающего списка (рабочее место должно быть указано в спецификации и настроено по способу планирования = «В заказе»).

|                |                     | D.c.            | Еще • : 🛍 👫 Не печатать •    | <u>Оформление</u> <u>Оформление</u> Мед. программых<br>Насторёки • 🔶 /2 🔿 Ва | Планы лечения:                  | бираем источник                  |
|----------------|---------------------|-----------------|------------------------------|------------------------------------------------------------------------------|---------------------------------|----------------------------------|
| мрт. помени.   | лагура / соглашение | F addred Mocifo | Дага количество комичентарии | Ver due:                                                                     | Состаниение: ФИ                 | нансирования                     |
|                |                     |                 | рамы                         |                                                                              | COFA 3 ME D                     | ×                                |
|                |                     | 2               | Выбираем "КЛЛ"               | - Conto                                                                      | - Control Held                  |                                  |
|                |                     | -               | выспрасни ндрт               | adoute Mecha                                                                 |                                 | 1.1.1                            |
|                |                     |                 |                              |                                                                              | ×                               | ×                                |
|                |                     |                 |                              | Apr.                                                                         | 1 detendence answe              |                                  |
|                |                     |                 |                              | A08.04.004                                                                   | Цитологическое исследование си  | новиальной жидкости              |
|                | 0                   |                 |                              | A08.05.001                                                                   | Цитологическое исследование ма  | изка костного мозга (миелогр. 12 |
|                | C                   | KHO HOMCKA I    | io aprokysły                 | A08.20.017.001                                                               | Цитологическое исследование ма  | кропрепарата цервикального. 🗗    |
|                | V                   | СЛУГИ           |                              | A09.05.003                                                                   | Исследование уровня общего гем  | юглобина в крови 🛛 🖓             |
|                | ,                   | 1               |                              | A09.05.004                                                                   | Исследование уровня холестерин  | а липопротейнов высокой пло 🖗    |
|                |                     | '               |                              | A09.03.006                                                                   | Исследование уровня миоглобин   | з в крови в                      |
|                | 2                   |                 |                              | A09.05.007                                                                   | Исследование уровня железа сы   | хоротки крови 🖓                  |
|                |                     |                 |                              | A09.05.008                                                                   | Исследование уровня трансферри  | на сыворотки крови 🛛 🖓           |
|                |                     |                 |                              | A09.05.009                                                                   | Исследование уровня С-реактивн  | ого белка в сыворотке крови 🛛 🗗  |
|                |                     | 1               |                              | A09.05.010                                                                   | Исследование уровня общего бел  | ка в крови 🛛 🖗                   |
|                |                     | \               |                              | A09.05.011                                                                   | Исследование уровня альбучина   | в крови бр                       |
|                |                     |                 |                              | A09.05.013                                                                   | Определение альбумин/глобулин   | звого соотношения в крови 🛛 🗗    |
|                |                     |                 |                              | A09.05.017                                                                   | Исследование уровня мочевины в  | крови 🗗                          |
|                | OK                  | ю поиска по     |                              | A09.05.018                                                                   | Исследование уровня мочевой ки  | слоты в крови 🛛 🖓                |
|                | on                  | io nomenta no   |                              | A09.05.020                                                                   | Исследование уровня креатинина  | в крови 🗗                        |
|                | наи                 | менованию       | услуги                       | A09.05.021                                                                   | Исследование уровня общего бил  | ирубина в крови 🗗                |
|                |                     |                 |                              | A09.05.022                                                                   | Исследование уровня свободного  | и связанного билирубина в к 🕼    |
|                |                     |                 |                              | A09.05.023.002                                                               | Дистанционное наблюдение за по  | жазателями уровня глюкозы 🗗      |
|                |                     |                 |                              | A09.05.025                                                                   | Исследование уровня триглицери  | дов в крови 🛛 🖓                  |
|                |                     |                 |                              | A09.05.026                                                                   | Исследование уровня холестерин  | а в крови СР                     |
|                |                     |                 |                              | A09.05.027                                                                   | Исследование уровня липопротек  | нов в крови бР                   |
|                |                     |                 |                              | A09.05.028                                                                   | Исследование уровня холестери-  | а липопротеннов низкой плот 🗗    |
|                |                     |                 |                              | A09.05.030                                                                   | Исследование уровня натрия в кр | ови 6 <sup>р</sup>               |
|                |                     |                 |                              | A09.05.031                                                                   | Исследование уровня калия в кро | лан бР                           |
|                |                     |                 |                              | A09.05.032                                                                   | Исследование уровня общего кал  | ыция в крови 🛛 🖓                 |
|                |                     |                 |                              | A09.05.033                                                                   | Исследование уровня неорганиче  | ского фосфора в крови 🛛 🗗        |
|                |                     |                 |                              | A09.05.034                                                                   | Исследование уровня клоридов в  | крови 🖓                          |
|                |                     |                 |                              | A09.05.039                                                                   | Определение активности лактатд  | эгидрогеназы в крови 🛛 🖓         |
|                |                     |                 |                              | A09.05.039.001                                                               | Определение активности фракции  | і лактатдегидрогеназы СР         |
|                |                     |                 |                              | A09.05.041                                                                   | Определение активности аспарта  | гаминотрансферазы в крови 🛛 🖗    |
|                |                     |                 |                              | A09.05.042                                                                   | Определение активности аланина  | минотраноферазы в крови бр       |
|                |                     |                 |                              | A09.05.043                                                                   | Определение активности креати-  | киназы в крови 🛛 🖓               |
| Line and Brint |                     |                 |                              |                                                                              |                                 | X A Y X                          |

|      | Арт.      | Номенклатура / Соглашение                 | Рабочее место    | Дата Количество Комментарий | Настройки •     | 🚖 🎑 🖺 Выбрать 📃 📇 Иерархия          |                                          |      | Еще * |
|------|-----------|-------------------------------------------|------------------|-----------------------------|-----------------|-------------------------------------|------------------------------------------|------|-------|
|      | CITO      |                                           |                  | Время                       | Ист. фин.:      |                                     | Соглашение:                              |      |       |
|      | A26.08.02 | Определение РНК коронавируса ТОРС         | Лаборатория ГБ 1 | 28.03.2022 1,000            | Средства пациен | ra                                  | <ul> <li>Платные услуги</li> </ul>       | * @  |       |
|      |           | [SARS-cov] в мазках со слизистой оболочки | COVID-19         | 15:10                       | Рабочие места:  |                                     |                                          |      | • ×   |
|      |           |                                           | E                |                             | A26.08.027.001  |                                     | ×                                        |      | ×     |
|      |           |                                           | 3                |                             | Apr. 4          | Наименование                        |                                          | Цена |       |
|      |           |                                           | D                |                             | A26.08.027.001  | Определение РНК коронавируса ТОРС ( | SARS-cov) в мазках со слизистой оболочки |      | P     |
|      |           | -                                         | выс              | ставить дату и время        |                 |                                     |                                          |      |       |
| Убе  | циться,   | что данное поле                           | пла              | нирования услуги.           |                 |                                     |                                          |      |       |
| запо | лнено     | 1                                         | 11710            | in poblition for for firm   |                 |                                     |                                          |      |       |
| Sanc | meno      |                                           |                  |                             |                 |                                     |                                          |      |       |
|      |           |                                           |                  |                             |                 |                                     |                                          |      |       |
|      |           |                                           |                  |                             |                 |                                     |                                          |      |       |
|      |           |                                           |                  |                             |                 |                                     |                                          |      |       |
|      |           |                                           |                  | 4                           |                 |                                     |                                          |      |       |
|      |           |                                           |                  | _                           |                 |                                     |                                          |      |       |
|      |           |                                           |                  |                             |                 |                                     |                                          |      |       |
|      |           |                                           |                  | Лвойным нажатием            |                 |                                     |                                          |      |       |
|      |           |                                           |                  | двоиным нажатием            | _               |                                     |                                          |      |       |
|      |           |                                           |                  | выбрать нужную              |                 |                                     |                                          |      |       |
|      |           |                                           |                  | NORVEN                      |                 |                                     |                                          |      |       |
|      |           |                                           |                  | ychyly                      |                 |                                     |                                          |      |       |
|      |           |                                           |                  |                             |                 |                                     |                                          |      |       |
|      |           |                                           |                  |                             |                 |                                     |                                          |      |       |
|      |           |                                           |                  |                             |                 |                                     |                                          |      |       |
|      |           |                                           |                  |                             |                 |                                     |                                          |      |       |
|      |           |                                           |                  |                             |                 |                                     |                                          |      |       |
|      |           |                                           |                  |                             |                 |                                     |                                          |      |       |
|      |           |                                           |                  |                             |                 |                                     |                                          |      |       |
|      |           |                                           |                  |                             |                 |                                     |                                          |      |       |
|      |           |                                           |                  |                             |                 |                                     |                                          |      |       |
|      |           |                                           |                  |                             |                 |                                     |                                          |      |       |
|      |           |                                           |                  |                             |                 |                                     |                                          | ×    | A Y X |
|      |           |                                           |                  |                             |                 |                                     |                                          |      |       |

Далее дозаполнить медицинский документ и нажать «документ готов».

# Отметка о взятии биоматериала в ЛИС ГКБ1

На этом работа в базе 1С:Медицина.Больница заканчивается, необходимо перейти в базу ЛИС ГБ1 <u>https://ivoblmed.su/klab/64</u>

# Перейти в раздел Процедурный кабинет – Процедурный кабинет

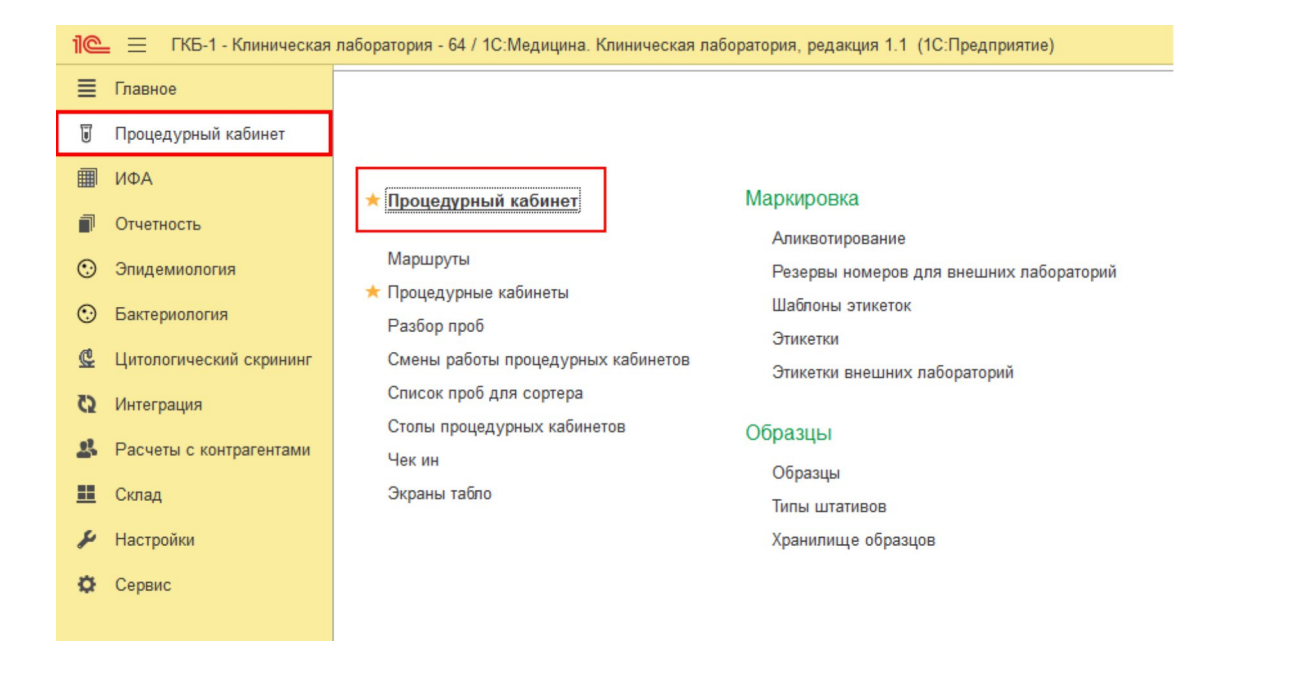

Найти пациента, он должен быть в статусе **Ожидает**. Если пациента в списке нет, скорее всего, нужно подождать, так как данные из базы 1С:Медицина.Больница в базу ГБ1 переносятся примерно 1 раз в три минуты. Необходимо обратить внимание на фильтр **Период** (например, с 27.01.2021 по 27.01.2021):

| 1С = ГКБ-1      | - Клиническая | лаборатория - 64 / | 1С:Медицина. Кл | иническая лаборат | ория, редакция 1.1 | (1С:Предпри | ятие)   |      |                 |               |               |
|-----------------|---------------|--------------------|-----------------|-------------------|--------------------|-------------|---------|------|-----------------|---------------|---------------|
| 🔳 Главное       |               | ♠ ← -              |                 | едурный каб       | инет               |             |         |      |                 |               |               |
| 🗑 Процедурный   | кабинет       | С Обновить         | 🖨 Талон         | 🔒 Этикетки        | ] История 👩 У      | далить      | 💡 Вызов | ✓ 06 | ослуживание 🔇 О | гмена         |               |
| ΜΦΑ             |               | Лаборант:          |                 | Период с п        | 0:                 | Фамилия     |         |      | Статус          | Направит      | гель Фил      |
| Отчетность      |               | ГБЗ                | 27              | .01.2021          | 27.01.2021         |             |         |      |                 | • Областное б | бюджетное учр |
| 💮 Эпидемиолог   | 1A            | VIP                | Nº              | Пациент           | Возраст            | Время       | ↓ Жµ    | цет  | Обслуживание    | Готовность    | Статус        |
| Э Бактериологи: | a             | •                  | 6               | Тестов Т.Т.       | 31                 | 6 00:00     | 10      | :57  |                 | 10:57         | Готов         |
| 😃 Цитологическ  | ий скрининг   |                    | 7               | Тестов Т.Т.       | 3                  | 00:00       | 11      | :14  |                 | 11:14         | Готов         |
| 🔇 Интеграция    |               | -                  | 9               | Тестов Т.Т.       | 3                  | 00:00       | 15      | :54  |                 |               | Ожидает       |
| 🛃 Расчеты с кон | трагентами    | Ξ.                 | 10              | Тестов Т.Т.       | 3                  | 00:00       | 15      | 54   |                 |               | Ожидает       |
| 🛄 Склад         |               |                    | 8               | Тестов Т.Т.       | 31                 | 5 11:41     | 04      | :13  |                 |               | Ожидает       |
| 🔑 Настройки     |               |                    |                 |                   |                    |             |         |      |                 |               |               |
| 🗘 Сервис        |               |                    |                 |                   |                    |             |         |      |                 |               |               |

Для проставления отметки о взятии биоматериала необходимо открыть талон, в нем по умолчанию будет проставлен признак «Взято».

| ← → 7        | Талон 71     | 6 от 27.01.      | 2022                 |        |             |             |        |     |          | . 6 G 0 : ×                  | ć |
|--------------|--------------|------------------|----------------------|--------|-------------|-------------|--------|-----|----------|------------------------------|---|
| Записать и з | закрыть 3а   | аписать          |                      |        |             |             |        |     |          | Еще -                        |   |
| 716          | Номер:       | 001-000716       | от: 27.01.2022 0:00: | 00     | Пациент:    | ing frank ( |        |     |          | C                            |   |
| 710          | Примечание:  |                  |                      |        |             |             |        |     |          |                              | ] |
|              | Исполнитель: |                  |                      |        |             |             | Стол:  |     |          | P                            |   |
|              | Мазок с.     | лизистой (Ма     | зок слизистой носогл | ютки і | и ротоглоти | и) 0 мл     |        |     | ?        | Определение РНК коронавируса | 3 |
|              | Заявка №     | 716 от 27.01.202 | 22 ПЦР исследования  |        |             |             |        |     | И Взято  |                              |   |
|              | Штрихкод     | :                | Дата и время взятия: | С      | татус:      |             | Локус: | l   | Печать   |                              |   |
|              | 0000003      | 7698             | 28.03.2022 17:26:30  |        | одна        | •           |        | - K | (опий: 1 |                              |   |

После нажатия на кнопку **«Записать и закрыть»** статус талона изменится с «Ожидает» на **«Готов»**. Это означает, что биоматериал взят, и заказ отправлен в лабораторию на выполнение.

Инструкция по оформлению исследований на Антитела к SARS coronavirus 2

#### Оформление назначения и регистрация результатов на антитела к COVID-19

#### Оглавление

| 1. | Назначение услуги через регистратора                        | , 1 |
|----|-------------------------------------------------------------|-----|
| 2. | Назначение врачом                                           | .3  |
| 3. | Формирование данных по результатам проведенных исследований | .6  |

## 1. Назначение услуги через регистратора

Оформить назначение через регистратора: Регистратура – Поиск медицинской карты.

| 🛝 Обсу | ждения                              |                                                                                                    |                                                                  |                                                                                            |
|--------|-------------------------------------|----------------------------------------------------------------------------------------------------|------------------------------------------------------------------|--------------------------------------------------------------------------------------------|
| ≡      | Главное                             |                                                                                                    | <sup>2</sup>                                                     |                                                                                            |
| ji.    | Договоры и<br>взвиморасчеты         | Понск медицинской карты<br>Визиты в регистратуру<br>Заключительный акт профосмотра<br>Отчеты регистратуры | Создать<br>Визит в регистратуру<br>* Запись на прием по телефону | Сервис<br>Дополнительные обработки<br>Резервирование номеров                               |
| 9      | Маркетинг                           |                                                                                                    | Отмена записи на прием по телефону                               | Просмотр зарезервированных номеров<br>История записи<br>• Поосмотр завитости сотридников   |
| 1      | Медицинская организация             |                                                                                                    |                                                                  | история работы с пациентами<br>Фодеральный сереис "Прикрепление Оклайн": очередь сообщений |
|        | Нормативно-справочная<br>информация |                                                                                                    |                                                                  | Перемещение медицинских карт<br>Действия                                                   |
| Ż      | Регистратура                        | 1                                                                                                    |                                                                  | Поиск медицинской карты по штриккоду<br>Поиск прикрепленных пациентов                      |
|        | Листки<br>нетрудоспособности        |                                                                                                    |                                                                  |                                                                                            |

В открывшемся окне найти карту пациента или завести карту, если ее не было. Открыть карту, после чего перейти во вкладку «Новый заказ».

| Обсу         | ждения Поиск медицинской     | й карты 🗙 Тест Пенси               | нер Тест 🗙                                 |                                                          |                                                                     |                            |                       |
|--------------|------------------------------|------------------------------------|--------------------------------------------|----------------------------------------------------------|---------------------------------------------------------------------|----------------------------|-----------------------|
| ≣            | Блавное                      | ← → To                             | ест Пенсионер Те                           | ст                                                       | Сограния История порожали и различи                                 | Merconia sonti i comunica  |                       |
|              | Главное                      | Основное повых.                    | zakas Tipulpammei 20                       | луги селка сзаимодеиствия                                | соглашения история персональных дан                                 | ных история карты пациента | совединение падиентов |
|              | Договоры и<br>взаиморасчеты  | Смена 🕶 🔍 Карта на                 | основанин 🛛 🌉 Отправить в                  | арына Идонтификация оакаоа                               | 😫 🍇 - 💦 - ? 🔒 Почать -                                              |                            |                       |
|              |                              | <<нет комментари                   | <>>                                        |                                                          |                                                                     |                            |                       |
| 2            |                              | № карты:                           | 29741                                      | OT 09.02.2022, AM                                        | булаторная, Действующая                                             |                            |                       |
| 1            | Маркетинг                    | Последний визит:                   | 09.02.2022                                 |                                                          |                                                                     |                            |                       |
|              |                              | Место хранения:                    | не задано                                  |                                                          |                                                                     |                            |                       |
|              | Медицинская организация      | Представители:<br>Диспанс. группа: |                                            |                                                          |                                                                     |                            |                       |
| P            | Нормативно-справочная        | <<нет комментари                   | < <p>&lt;<p>&lt;<p>&lt;<p></p></p></p></p> |                                                          |                                                                     |                            |                       |
| -            | информация                   | ФИО                                | Тест                                       | Пенсионер                                                | Тест                                                                |                            |                       |
|              |                              | Дата рождения                      | 01.01.1950                                 | Возраст                                                  | 72 года                                                             |                            |                       |
| 131          | 2000 CONTRACTOR (1997)       | Пол                                | ж                                          | снилс                                                    | 111-111-111 11                                                      |                            |                       |
| ?            | Регистратура                 | Место рождения                     | Ивановская обл, Ива                        | ново г                                                   |                                                                     |                            |                       |
|              |                              | Документ:                          | Паспорт гражданина<br>подр.: 373-001       | Российской Федерации, серия                              | 23 11, № 111333, выдан: 11.11.2011 г., 1                            | УМВД, №                    |                       |
| >            | Листки<br>нетрудоспособности | Группа<br>инвалидности:            |                                            |                                                          |                                                                     |                            |                       |
|              |                              | Льготы:                            |                                            |                                                          |                                                                     |                            |                       |
| -0           | Родовые сертификаты          | Полисы:                            | Полис ОМС единого о<br>"СОГАЗ-МЕД"(СОГАЗ   | образца ИВАНОВСКИЙ ФИЛИ<br>-МЕД): 1111111111111111111111 | АЛ АО "СТРАХОВАЯ КОМПАНИЯ<br>111111111 действует с 01.01.2018 до Бе | ссрочно                    |                       |
| _            |                              | Адрес:                             | Регистрации                                | 153003, Ивановс<br>квартира 999                          | ая обл, Иваново г, Парижской Коммунь                                | а ул, дом 7,               |                       |
|              | Контроль исполнения          |                                    | Фактический                                | 153003, Ивановс<br>квартира 999                          | ая обл, Иваново г, Парижской Коммунь                                | а ул, дом 7,               |                       |
|              |                              | Участки:                           |                                            |                                                          |                                                                     |                            |                       |
| -            | Отлеление                    | Контакты:                          |                                            |                                                          |                                                                     |                            |                       |
| $\checkmark$ |                              | Образование:                       |                                            |                                                          |                                                                     |                            |                       |
| 6            | 1210-1210-1210-1210          | Семейное положение:                |                                            |                                                          |                                                                     |                            |                       |
| E            | приемное отделение           | Соц.статус:                        | Пенсионер                                  |                                                          |                                                                     |                            |                       |
|              |                              | Состав семьи:                      |                                            |                                                          |                                                                     |                            |                       |
| and a        |                              | Доп. сведения:                     |                                            |                                                          |                                                                     |                            |                       |
| 4            | Статистика                   |                                    |                                            |                                                          |                                                                     |                            |                       |

При назначении желательно включить отображение поля «Рабочее место» и заполнить его нужным значением. Настройка отображения выполняется при выключенном режиме «Избранное».

| Оформление Мед. прогр | аммы: | Планы лечения:             |    |      |
|-----------------------|-------|----------------------------|----|------|
| (Настройки 🜒 🚖 🧭      | 2     | з Выбрать 🗧 Иерархия       | Еш | le + |
| Фильтры               | )+    | по группе                  |    |      |
| Данные таблицы        | •     | по артикулу и наименованию | -  | Ŀ    |
| Рабочие места:        |       | по рабочим местам          | -  | ×    |
|                       |       | по профилю                 |    | ×    |
| Арт.                  | ↓ H   | аименование Цена           |    |      |

При заказе услуг последовательно выполнить следующие действия:

1) Выбрать нужный источник финансирования, например, <u>«OMC»</u>. Если выбрать «ПЛТ» или «Средства пациента», то заказ в ЛИС не отправится, так как будет ожидать оплаты!

2) Подобрать рабочее место, например, «Лаборатория» или «КДЛ». Его можно не заполнять на данном этапе, но тогда необходимо будет выбрать рабочее место вручную после назначения услуги. Если указать – то данное рабочее место будет проставлено автоматически при назначении услуги.

3) Найти нужную услугу по коду или наименованию и нажать клавишу «Enter» или двойным нажатием клавишей мыши.

Для проведения исследований на антитела к COVID-19 необходимо выбрать одну из следующих услуг:

- A26.06.1163815 Антитела IgG к SARS coronavirus 2, обнаружение в сыворотке или плазме крови иммунологическим методом

- A26.06.1163823 Антитела IgM к SARS coronavirus 2, обнаружение в сыворотке или плазме крови иммунологическим методом

- A26.06.1163831 Антитела IgM к SARS coronavirus 2, концентрация в условных единицах в сыворотке или плазме крови методом иммуноферментного анализа

- A26.06.1163849 Антитела IgG к SARS coronavirus 2, концентрация в условных единицах в сыворотке или плазме крови иммунологическим методом

- A26.06.1166487.01 Антитела IgM к SARS coronavirus 2, обнаружение в венозной крови методом иммунохроматографического анализа, экспресс тест

- A26.06.1166487.02 Антитела IgG к SARS coronavirus 2, обнаружение в венозной крови методом иммунохроматографического анализа, экспресс тест

4) Услуга отобразится в левой части. Проверить, чтобы были заполнены поля Рабочее место и Дата/Время. Если они не указаны, то услуга не будет назначена и передана в ЛИС. Рабочее место можно заполнить вручную, выбрав его из выпадающего списка (рабочее место должно быть указано в спецификации и настроено по способу планирования = «В заказе»).

5) После выбора услуги, проверки даты\время и рабочего места нажать кнопку «Провести».

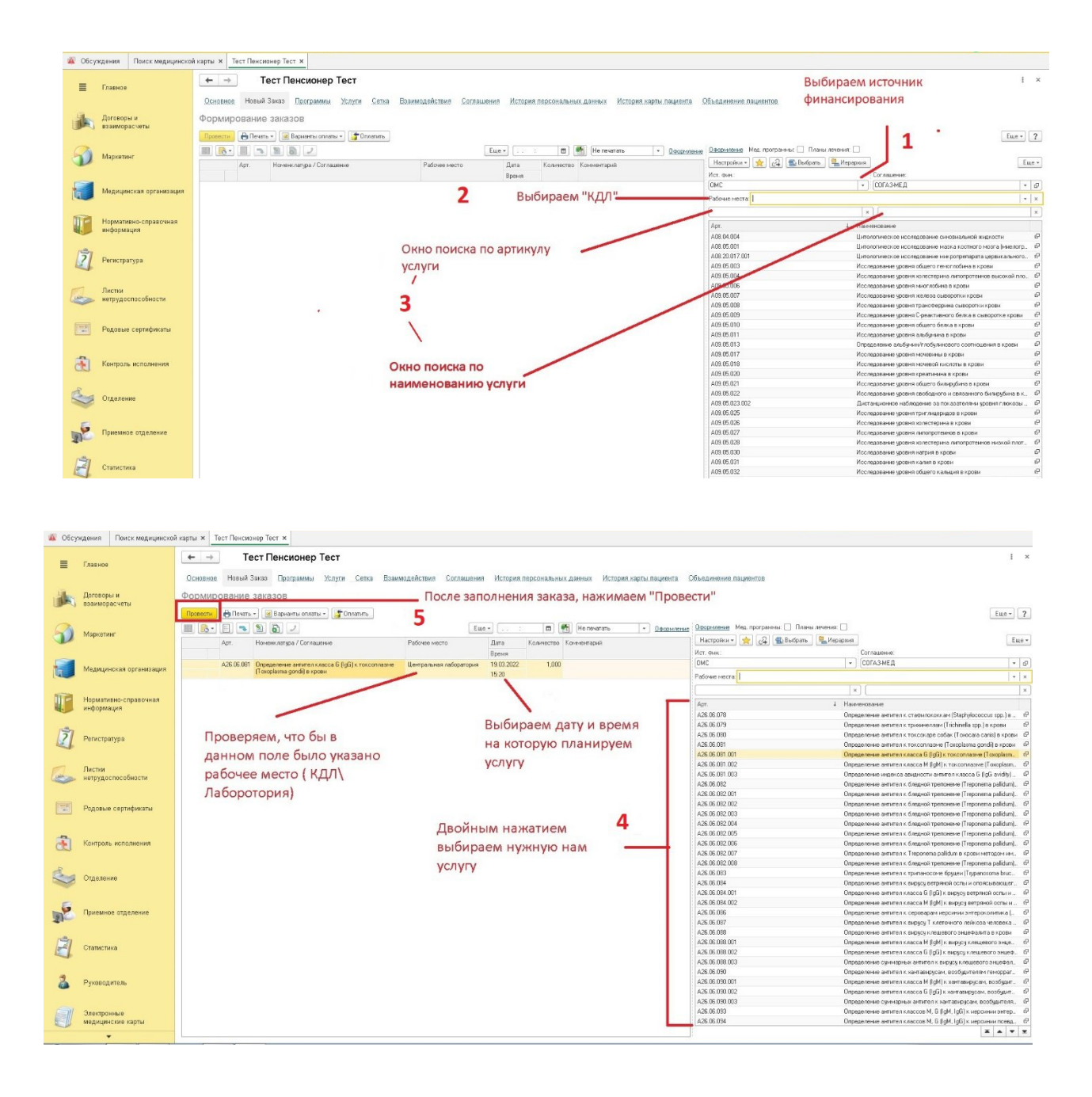

После выполнения лабораторного исследования, результат анализа будет отправлен в МИС автоматически. Просмотреть его можно в карте пациента или в Просмотре ЭМК.

### 2. Назначение врачом

Если услугу назначает врач, то необходимо перейти в **Контроль исполнения – АРМ** врача.

| Обсуждения Поиск м             | медицинског                                                                                                 |                                                                                                    |
|--------------------------------|----------------------------------------------------------------------------------------------------|----------------------------------------------------------------------------------------------------|
| 🔳 Главное                      | 2                                                                                                    |                                                                                                    |
| Договоры и<br>взаиморасчеты    | * [Сисников задание]                                                                                        | Отчеты<br>Дополнительные отчеты<br>Сопрамия                                                                                          |
| Маркетинг                      | Заключительный акт профосмотра<br>Заказ нарлды                                                              | Серени:<br>ВИМИС, Клинические рекомендации и порядок оказания медицинской помощи<br>Запрос получения симиков ЦАМИ по іd исследования |
| Медицинская орга               | Отчеты по контролю исполнения<br>Отокенное подписание<br>Ваки дароке                                        | Формирование списка диспансеризации                                                                                                  |
| Нормативно-спрає<br>информация | вочная лло: Заявка на ЛС<br>Рецепты                                                                         |                                                                                                    |
| Регистратура                   | Свидетельства о смерти<br>Справка на получение денезичых выплат на питание беременным женщинам и кормащим м | матерям                                                                                                    |
| Листки нетрудоспособнос        | сти                                                                                                    |                                                                                                    |
| Родовые сертифи                | капы                                                                                                    |                                                                                                    |
| Контроль исполне               | ния 1                                                                                                    |                                                                                                    |
| Отделение                      |                                                                                                    |                                                                                                    |
| R                              |                                                                                                    |                                                                                                    |

В открывшимся окне нажать кнопку **Выбрать карту пациента**. После выбора карты пациента создать медицинский документ и в нем перейти на вкладку **Назначение услуг**.

| 🗿 Обсуждения Поиск медицинско       | й карты ж Тест Пенсионер Тест ж 29741 от 09.02.22, Амбулаторная: АРМ Врача ж Тест Пенсионер Т                                                                         | ест, 29741 от 09 02.22, Амбулаторная (Создание) 🗙                                                                                                    |
|-------------------------------------|----------------------------------------------------------------------------------------------------|----------------------------------------------------------------------------------------------------|
| 🗮 Главное                           | ← → Тест Пенсионер Тест, 29741 от 09.02.22, Амбулаторная (С<br>Осмотр врача поликлиники: ШМДРедактора форм Назначение усл                                             | оздание)<br>УГ                                                                                                    |
| Договоры и<br>взаиморасчеты         | Поневно Пасанет 2016. Назаниенна или Ислан Полтании Пельзаненне Полтати Ислани<br>Галисти и зарать 🔛 🖉 Болов С.Б <mark>С. Пакумент согов</mark> Вибрат ШАД. Отрать ГФ | тан Льстиннетоцоспособности Родовна састивнасти Кантольные карти Слема обращение. Дохименти ККОМ зопосс. Файл                                                                                                    |
| 🗿 Маркетинг                         | Заголовок М.Д. <mark>Ебласта собла пол кол на на 16 (32 6/86)</mark><br>Дага М.Д. 19 03 2022 15:35:28 (Ф)                                                             | - Ração (*<br>Sebridaris - Sanaran Cosganis - Hacrpolinu - SHepppinis (2) 👷 🔶 🔍 ?                                                                                                    |
| Медицинская организация             | Запознать по МД.<br>Жалобы                                                                                                    | 0         39 значноголия           0         39 значноголия           0         Вентерностия                                                                                                    |
| Нормативно-справочная<br>информация |                                                                                                    |                                                                                                    |
| Регистратура                        | Anomenia societa                                                                                                    |                                                                                                    |
| Листки нетрудоспособности           | Assessa zadiononarise                                                                                                    | еврора суставая превой статы     еврора печевого сустава     ницичан повла     ницичан повла                                                                                                    |
| Родовые сертификаты                 |                                                                                                    | rokospipo     antos     antos     apoculá poros     xXK oprova     XXK oprova                                                                                                    |
| 🛃 Контроль исполнения               | 25sections Anthon                                                                                                    | Serpe 21 monospane / neoch secht     Transmission / name / neoch secht     Transmission / neoch secht     Transmission / neoch secht                                                                                                    |
| Стделение                           | Renarissi status                                                                                                    | <ul> <li>appo Aflans cycroea</li> <li>yrge knaus</li> <li>epocual knorte ontop</li> </ul>                                                                                                    |
| Приемное отделение                  |                                                                                                    | ormesuar onep     ampen nag     ampen nag     approx     but and the second second secon |
| \$1                                 | Режим и ракомендации                                                                                                    | - natur rayus<br>= XKE<br>= Vurness                                                                                                    |

В открывшемся окне выполнить следующие действия:

1) Выбрать нужный источник финансирования, например, <u>«**OMC**»</u>. Если выбрать «ПЛТ» или «Средства пациента», то заказ в ЛИС не отправится, так как будет ожидать оплаты!

2) Подобрать рабочее место, например, «Лаборатория» или «КДЛ». Его можно не заполнять на данном этапе, но тогда необходимо будет выбрать рабочее место вручную после назначения услуги. Если указать – то данное рабочее место будет проставлено автоматически при назначении услуги.

3) Найти нужную услугу по коду или наименованию и нажать клавишу «Enter» или двойным нажатием клавишей мыши.

Для проведения исследований на антитела к COVID-19 необходимо выбрать одну из следующих услуг:

- A26.06.1163815 Антитела IgG к SARS coronavirus 2, обнаружение в сыворотке или плазме крови иммунологическим методом

- A26.06.1163823 Антитела IgM к SARS coronavirus 2, обнаружение в сыворотке или плазме крови иммунологическим методом

- A26.06.1163831 Антитела IgM к SARS coronavirus 2, концентрация в условных единицах в сыворотке или плазме крови методом иммуноферментного анализа

- A26.06.1163849 Антитела IgG к SARS coronavirus 2, концентрация в условных единицах в сыворотке или плазме крови иммунологическим методом

- A26.06.1166487.01 Антитела IgM к SARS coronavirus 2, обнаружение в венозной крови методом иммунохроматографического анализа, экспресс тест

- A26.06.1166487.02 Антитела IgG к SARS coronavirus 2, обнаружение в венозной крови методом иммунохроматографического анализа, экспресс тест

4) Услуга отобразится в левой части. Проверить, чтобы были заполнены поля Рабочее место и Дата/Время. Если они не указаны, то услуга не будет назначена и передана в ЛИС. Рабочее место можно заполнить вручную, выбрав его из выпадающего списка (рабочее место должно быть указано в спецификации и настроено по способу планирования = «В заказе»).

| Арт. Номенклатура / Соглашение                                                                                                    | Рабочее место Дата Количество Коминентарий                                                                                                    | Настройки 🔹 🙀 🚭 Вы                                                                                                    | брать 🖳 Иерархия                                                                                                    |
|----------------------------------------------------------------------------------------------------|----------------------------------------------------------------------------------------------------|----------------------------------------------------------------------------------------------------|----------------------------------------------------------------------------------------------------|
|                                                                                                    | Brenna                                                                                                    | Ист. фин.:                                                                                                    | Соглашение:                                                                                                    |
|                                                                                                    |                                                                                                    | ONC                                                                                                    | <ul> <li>СОГАЗ-МЕД</li> </ul>                                                                                                    |
|                                                                                                    | 7 Выбираем "КЛЛ"                                                                                                    | Patronau                                                                                                    |                                                                                                    |
|                                                                                                    |                                                                                                    | abovere Mecta                                                                                                    |                                                                                                    |
|                                                                                                    |                                                                                                    |                                                                                                    | ×                                                                                                    |
|                                                                                                    |                                                                                                    | Apr.                                                                                                    | Паниенование                                                                                                    |
|                                                                                                    |                                                                                                    | A08.04.004                                                                                                    | Цитологическое исследование синовиальной жидкости                                                                                                    |
|                                                                                                    |                                                                                                    | A08.05.001                                                                                                    | Цитологическое исследование мазка костного мозга (миело                                                                                                    |
|                                                                                                    | Окно поиска по артикулу                                                                                                    | A08.20.017.001                                                                                                    | Цитологическое исследование микропрепарата цервикально                                                                                                    |
|                                                                                                    | <b>VCЛVГИ</b>                                                                                                    | A09.05.003                                                                                                    | Исследование уровня общего гемоглобина в крови                                                                                                    |
|                                                                                                    | ychyfri                                                                                                    | A09.05.004                                                                                                    | Исследование уровня холестерина липопротеннов высокой п                                                                                                    |
|                                                                                                    |                                                                                                    | A03 006                                                                                                    | Исследование уровня миоглобина в крови                                                                                                    |
|                                                                                                    |                                                                                                    | A09.05.007                                                                                                    | Исследование уровня железа сыворотки коори                                                                                                    |
|                                                                                                    | 3                                                                                                    | A09.05.008                                                                                                    | Исследование удовня транофердина сыворотки клови                                                                                                    |
|                                                                                                    |                                                                                                    | 409.05.009                                                                                                    | Иссаедование уровня Среактивного белка в снарооттке коот                                                                                                    |
|                                                                                                    | 1                                                                                                    | A09.05.010                                                                                                    | Исследование уровня общего белка в коови                                                                                                    |
|                                                                                                    |                                                                                                    | A09.05.011                                                                                                    | Исследование уровня овасно сели в крови                                                                                                    |
|                                                                                                    |                                                                                                    | 409.05.013                                                                                                    | Паредерение адъбилиен/сдобиденовасо соотношения в корви                                                                                                    |
|                                                                                                    |                                                                                                    | 409.05.017                                                                                                    | Иссаедование иловня можением в клови                                                                                                    |
| 0                                                                                                    |                                                                                                    | 409.05.018                                                                                                    | Исследование уровна моневой кисалты в колем                                                                                                    |
| 0                                                                                                    | кно поиска по                                                                                                    | A09.05.020                                                                                                    | Исследовано уровни констанина в клови                                                                                                    |
|                                                                                                    |                                                                                                    | A00.05.020                                                                                                    | Исследование уровня креатинина в крови                                                                                                    |
|                                                                                                    | анменованию услуги                                                                                                    | A09.05.022                                                                                                    | Исследование уровни общего скларусни в крови                                                                                                    |
|                                                                                                    |                                                                                                    | 409.05.023.002                                                                                                    | Исследование зровня своодного и связанного билирубина в                                                                                                    |
|                                                                                                    |                                                                                                    | 409.05.025                                                                                                    | ино апцииллое палищение за никазателяни уровня глюкоз<br>Иссоваержива полна труганарнор в котор                                                                                                    |
|                                                                                                    |                                                                                                    | 409.05.020                                                                                                    | Исследование уровня триглидеридов в крови                                                                                                    |
|                                                                                                    |                                                                                                    | A00.03.020                                                                                                    | исследование уровни холестерина в крови                                                                                                    |
|                                                                                                    |                                                                                                    | A09.05.022                                                                                                    | Исследование уровня липопротеннов в крови                                                                                                    |
|                                                                                                    |                                                                                                    | AU3/05/028                                                                                                    | исследование уровня холестерина липопротейнов низкой пл                                                                                                    |
|                                                                                                    |                                                                                                    | A09.05.030                                                                                                    | Исследование уровня натрия в крови                                                                                                    |
|                                                                                                    |                                                                                                    | A09.05.031                                                                                                    | исследование уровня калия в крови                                                                                                    |
|                                                                                                    |                                                                                                    | A03/05/032                                                                                                    | Исследование уровня оощего кальция в крови                                                                                                    |
|                                                                                                    |                                                                                                    | A03/05/033                                                                                                    | Исследование уровни неорганического фосфора в крови                                                                                                    |
|                                                                                                    |                                                                                                    | A03.05.034                                                                                                    | исследование уровня хлоридов в крови                                                                                                    |
|                                                                                                    |                                                                                                    | A03/05/039                                                                                                    | Определение активности лактатдегидрогеназы в крови                                                                                                    |
|                                                                                                    |                                                                                                    | A09.05.039.001                                                                                                    | Определение активности фракции лактатдегидрогеназы                                                                                                    |
|                                                                                                    |                                                                                                    |                                                                                                    | Определение активности аспартатаминогрансферазы в кров                                                                                                    |
|                                                                                                    |                                                                                                    | 400.05.040                                                                                                    | 0                                                                                                    |
|                                                                                                    |                                                                                                    | A09.05.042<br>A09.05.043                                                                                                    | Определение активности аланинаминотраноФеразы в крови<br>Определение активности креатинкинасы в крови                                                                                                    |
| Hosuið sakas - Paint                                                                                                    |                                                                                                    | A09.05.042<br>A09.05.043                                                                                                    | Опрадоление активности аланинаменотраноферазы в крови<br>Опрадоление активности креатнекиназы в крови<br>————————————————————————————————————                                                                                                    |
| [Нованій закка - Paint]<br>Арт. Ноненклатура / Соглашенне                                                                                                    | Рабочев место Дата Количество Кончентарий                                                                                                    | А09.05.042<br>А09.05.043<br>Настройки - 🚖 🚙 🎕 В                                                                                                    | Определение активности алениенности среднострано в крови<br>Определение активности креатиекинали в крови<br>ж на<br>абрать С                                                                                                    |
| Hosuiti sacas - Paint.]<br>Apr. – Moxeev.rangos / Cor nauerse                                                                                                    | Рабочее место Дата Количество Кончентарий<br>Время                                                                                                    | А030 05 042<br>А03 05 043<br>Настройни - 🚖 🖧 좗 В<br>Ист. янн:                                                                                                    | Опраделение актиености лажинаниотрансекразы в хреен<br>Опраделение актиености кратинонизы в креен<br>абрать   🖳 Икрарика  <br>С та лашение                                                                                                    |
| Нозый заказ - Paint<br>Адт. Нонтек-латура / Соглашение<br>А25.06.00 Оревротные антитель класса G II/GD / хтоксоп                                                                                                    | Рабочее место         Дата         Количество         Количество           Вреня         Вреня         102.022         1,000                                                                                 | А0505 БИ2<br>А0505 БИ2<br>А0505 БИ3<br>Инстрайки - 🚖 🛃 🏐 В<br>Ист. фекц:<br>ОМС                                                                                                    | Оградаление алтенности алемночанотрансерарая в кровн<br>Оградаление алтенности креалиенизан в кровн<br>абрать (Ча, Иерария)<br>Соглацияна:<br>(Согладияса)                                                                                                    |
| Новый заказ - Paint<br>Арт. Нонен-лагуза / Соглашение<br>А26.06.001 Отредалися вителя класса G (IgG) к токсоп<br>(Токорбала дилай) в красн                                                                                                    | Рабочев место Дата Количество Кончентарий<br>Вриня Центравиная лаборятория 19.03.2022 1.000<br>15.2                                                                                                    | А63.05.042<br>А05.05.043<br>Ист. q.set:<br>РИСт. q.set:<br>РИСт. q.set:<br>РИСт. q.set:                                                                                                    | Опраделение активности залинисканотрансераран в креен<br>Опраделение активности креаличинали в креен<br>и морать<br>Ослашение.<br>• • Соглашение.                                                                                                    |
| Hosuil sacas - Paint<br>Apr. Hosters angos / Cor auceste<br>A28.06.08 (Operacestes extrast sacca G (IgG) x toccor<br>(Tocpfatma gand) s xpase                                                                                                    | Рабичее место Дата Количество Кончентарий<br>Время Кончентарий<br>изане Центральная лаборатория 19.02.2022 1,000<br>15:20                                                                                    | A03 05 042<br>A03 05 043<br>Hactroliker * 🚖 22 🛳 8<br>Hort-ster:<br>DMC<br>Padowee hectro                                                                                                    | Опрадаление алтености элемночнотрастверорала в крови<br>Опрадаление алтености креплениязи в крови<br>(м. м.)<br>мораль                                                                                                    |
| [Новый заказ - Раілt]<br>Арт. Ноненслягура / Соглашение<br>А26.06.091 Оправеляне внитая класса G (IgG) к токсоп<br>[Покеріанта gond] в креми                                                                                                    | Рабичее место Дата Количество Кончентарий<br>Врини<br>Ценералиная лаборатория<br>19.03.2022 1.000<br>15.20                                                                                                   | A03 05 042<br>A03 05 043<br>Hacrpoliki - ★ & & & & & & & & & & & & & & & & & &                                                                                                    | Определение влітенности аличнованотрасферази в крови<br>Определение влітенности кревличинали в крови<br>вобрать ІЩи Иерарина<br>Согладение<br>Согладение<br>Согладение<br>Кропо Согладение<br>Кропо Согладение<br>Кропо Согладение<br>Кропо Согладение<br>Кропо Согладение<br>Кропо Согладение<br>Кропо Согладение<br>Кропо Согладение<br>Кропо Согладение<br>Кропо Согладение<br>Кропо Согладение<br>Кропо Согладение<br>Согладение<br>Кропо Согладение<br>Согладение<br>Сослатение<br>Сославение<br>Сославение                                                                                                    |
| Hosuil aacas - Paint<br>Apr. Hosters angs / Cor auueste<br>A25.06.001 (Propagamene perses s acco 6 (lg6) x toxcon<br>(Toxofasma gendi) = x post                                                                                                    | Рабочее место Дата Количество Кончентарий<br>Время Время<br>Центральная лаборатория<br>15.20<br>5                                                                                                    | A03 05 042<br>A03 05 043<br>Hecroolext - 🚖 🖓 🎕 8<br>Hecroolext -<br>(OMC<br>Padowe hecra<br>Apr.                                                                                                    | Опраделение активности элемночанотреферара в крови<br>Опраделение активности креплениясы в крови<br>(праделение активности креплениясы в крови<br>(праделение)<br>(Соглазие д<br>(соглазие д<br>) (Соглазие д<br>) (<br>1 Навессовние                                                                                                    |
| Hosaili saxas - Paint<br>Apr. Hoxeex.angoa / Corinauerere<br>A25.06.08 Oneganerere emmer knacca G (IgG) k toxicon<br>(Toxoplarma gond) e spesi                                                                                                    | Рабочее место Дата Количество Количество<br>Воени                                                                                                    | A03 05 042<br>A03 05 043<br>Hacrpoliter - ★ 24 1 1 1 1 1 1 1 1 1 1 1 1 1 1 1 1 1 1                                                                                                    | Оправление алтености аленинознотрансераза в кром<br>Оправление алтености креаличикали в кром<br>жболть ( , Иерарика                                                                                                    |
| Hosuili sacas - Paint<br>Apr. Hosters angs / Cor asuesie<br>A25.05.081 Organizatione permise saca 6 (Ig6) x torcon<br>(Toroplana gord) e xpos                                                                                                    | Рабочениесто Дата Вреня<br>Вреня<br>Центравичал лаборатория<br>19.02.002 1.000<br>5<br>Выбираем дату и время                                                                                                 | A03 05 042<br>A03 05 043<br>Hacrpoles - ★ @ @ @ @<br>Hcr. 4++:<br>OMC<br>Padoese Hecra<br>Acr.<br>Acr.                                                                                                    | Оградаление актиености элемночаентраноразована в крови<br>Оградаление актиености креплесинали в хрови<br>(от лашение)<br>Соглашение<br>(соглазение)<br>(соглазение)<br>(согла)<br>(соглазение)<br>(соглазение)<br>(согла)<br>(согла)<br>(сог |
| Новый засаз - Paint<br>Арт. Ноительтура / Соглашение<br>А25.06.08 Оправление антител класса G (IgG) к токсот<br>(Гоноріанта gond) в крови                                                                                                    | Рабочев место Дата Количество Количентарий<br>Время Интранима поборатория 1902/2022 1,000<br>5<br>Выбираем дату и время                                                                                      | A03 05 042<br>A03 05 043<br>Hactpolies • ★ 24 ● 8<br>Vict. 4+4:<br>OC<br>Padover rects<br>Apr:<br>A25 06 078<br>A25 06 079<br>A25 06 009                                                                                                    | Оправление алтенности электическите реаллениезьно распесерарале в крови<br>Оправление алтенности креаллениясы в крови<br>жболть ( ) / / / / / / / / / / / / / / / / / /                                                                                                    |
| Новый заказ - Paint<br>Арг. Нонек-капра / Соглашение<br>А26.06.001 Оправляние ветля класа G ((gb)) к токсоп<br>Покерната gond) в хроки<br>роверяем, что бы в                                                                                                    | Рабочениесто Дата Количество Кончентарий<br>Время 1002 1,000<br>5<br>Выбираем дату и время<br>на которую планируем                                                                                           | A69.05.042<br>A09.05.043<br>Hacrpolish - ★ 24 € 8<br>Wor. 9+et:<br>OMC<br>Padoese recra<br>Act.<br>Act. 66.079<br>Act. 66.079<br>Act. 66.009<br>Act. 66.081                                                                                                    | Ограделение активности активности акрелинованитрановара в крови<br>Ограделение активности креплиновани в крови<br>жирить Каралие Составание<br>Соглазоние<br>Сооглазиние<br>Сооглазиние<br>                                                                                                    |
| Новый засез - Раінt<br>Арт. Нонежлагра / Соглашение<br>А28.06.081 Определянее вигля класса G ((gG) × токсот<br>(Гонорбина засяб) в кроси<br>роверяем, что бы в<br>анном поле было указано                                                                                                    | Рабочев несто Дата Количество Кончентария<br>Вреня<br>Централиная паборатария<br>15:20<br>5<br>Выбираем дату и время<br>на которую планируем                                                                 | A09 05.642<br>A09 05.642<br>Hactpolies - ★ 22 € 8<br>Vict. 4vet:<br>Pationes rectors<br>A25.65.079<br>A25.65.079<br>A25.65.070<br>A25.65.070<br>A25.75.070<br>A25.75.070                                                                                                    | Оправление аптенности запачнана частрано порран породе<br>Оправление аптенности кралиничиства е проем<br>иболт                                                                                                    |
| Новый заказ - Раілі.<br>Арт. Ноненскапра / Соглашение<br>А26.06.001 Оправляние онгла класса 6 ((gd)) к токсол<br>Покернала зоня) в храни<br>роверяем, что бы в<br>анном поле было указанся                                                                                                    | Рабочев место Дата Количество Кончентарый<br>Время Волона<br>Центравная лаборяторыя 19.03.2022 1.000<br>15.20<br>5<br>Выбираем дату и время<br>на которую планируем<br>услугу                                | A63 05 042<br>A03 05 043<br>Hacrpolisi - ★ € € €<br>Wer. 4+4:<br>OMC<br>Padoese Hercra<br>A25 05 079<br>A25 05 079<br>A25 05 000<br>A25 05 081 002                                                                                                    | Ограделение актиености актичности акрелинованить средности<br>Ограделение актиености креплиновани в крели<br>афрать Мардона<br>Соглазоние<br>(соглазоние)<br>(соглазоние)<br>(соглазо                                                                                                    |
| Новый заказ - Раілt<br>Арт. Ночен латра / Соглашение<br>А25.06.001 Оправонне велете класса В ((g)) к токсот<br>(Токрбана зулся) в кроке<br>роверяем, что бы в<br>анном поле было указано<br>абочее место ( КДЛ\                                                                                                    | Рабочев место Дата Количество Кончентарий<br>Время<br>1520<br>5<br>Выбираем дату и время<br>на которую планируем<br>услугу                                                                                   | A09 05.642<br>A09 05.642<br>Hactpolies → ★ 22 € 8<br>Hict. que:<br>(DMC<br>Pationes recta_1<br>A25.05.079<br>A25.05.079<br>A25.05.000<br>A25.05.000<br>A25.05.001<br>A25.05.001<br>A25.05                                                                                                    | Оправление алтенности аляничаниятранерерара в крови<br>Оправление алтенности креалинизани у крови<br>мбрать<br>Соташение<br>Соташение<br>Сотасоташе<br>Сотасоташе<br>Сотасоташение<br>Сотасоташение<br>Сотасота<br>Сотасота<br>Сотасота<br>Сотасота<br>Сотасота<br>Сотасота<br>Сотасота<br>Сотасота<br>Сотасота<br>Сотасота<br>Сотасота                                                                                                    |
| Новый заказ - Рант.<br>Алт. Ноненскапра / Соглашение<br>А26.06.001 Оправление онглат класса В ((gd)) к токсол<br>(Покрына gord) в крени<br>роверяем, что бы в<br>анном поле было указанса<br>абочее место (КДЛ\                                                                                                    | Рабочев место Дата Количество Кончентарый<br>Время Волого Кончентарый<br>Цептравиная лаборяторыя<br>19.03 2022 1.000<br>15.20<br>5<br>Выбираем дату и время<br>на которую планируем<br>услугу                | A69 05 042<br>A09 05 043<br>Hacrpolitik - ★ ★ & & & & & & & & & & & & & & & & &                                                                                                    | Ограделение актиености элитическира серезира в крови<br>Ограделение актиености креплениясы в крови<br>(от лацеления)<br>Соглазиения<br>(от лацеления)<br>(от лацеления)                                                                                                    |
| Новый заказ - Раілт.<br>Арт.<br>Арт.<br>А25.06.001<br>Отражение витите какаса Б ((g0) к токсот<br>(Токериала gord) в крон.<br>роверяем, что бы в<br>анном поле было указано<br>абочее место ( КДЛ\<br>аборотория)                                                                                                    | Раблее место Дата Количество Количентарий<br>Время<br>1520<br>5<br>Выбираем дату и время<br>на которую планируем<br>услугу                                                                                   | A09 05.642           A09 05.642           Hactpolies -           Wicr. 4++::           UMC           Padoues Hecr.2           A25 05.079           A25 05.079           A25 05.079           A25 05.079           A25 05.079           A25 05.079           A25 05.079           A25 05.0101           A25 05.0101           A25 05.0101           A25 05.02           A25 05.02                                                                                                    | Оправление алтенности электичение теревление электенности и реаличение электенности и реаличение электенности и реаличение за крови<br>обрать  Соглашение Соглашение Соглашение Соглашение Соглашение Соглашение Соглашение Соглашение Сограделение алтености ставности слае (Пафријосссси ир<br>Оправление алтености при составности слае (Пафријосссси ир<br>Оправление алтености при составности слае (Пафријосссси ир<br>Оправление алтености при составности слае (Пафријосссси ир<br>Оправление алтености при составности слае (Пафријосссси ир<br>Оправление алтености триности (Пафријосссси ир<br>Оправление алтености триности (Пафријоссси ир<br>Оправление алтености при составности (Пафријоссси ир<br>Оправление алтености при составности (Пафријоссси ир<br>Оправление алтености при составности (Пафријоссси ир<br>Оправление алтености и Пафрији соссолнане (Пародона)<br>Оправление алтености и Пафрији соссолнане (Пародона)<br>Оправление алтености и Пафрији соссолнане (Пародона)<br>Оправление алтености и Пафрији соссолнане (Пародона)<br>Оправление алтености и при составности (Пародона)<br>Оправление алтености и Пафрији соссолнане (Пародона)<br>Оправление алтености и Пафрији соссолнане (Пародона)<br>Оправление алтености и Пафрији соссолнане (Пародона)<br>Оправление алтености и Пафрији соссолнане (Пародона)<br>Оправление алтености и Пафрији соссолнане (Пародона)<br>Оправление алтености и Пафрији соссолнане (Пародона)<br>Оправление алтености и Пафрији соссолнане (Пародона)<br>Оправление алтености и Пафрији (Пародона)<br>Оправление алтености и Пафрији (Пародона)<br>Оправление алтености и Пафрији (Пародона)<br>Оправление алтености и Пафрији (Пародона)<br>Оправление алтености и Пафрији (Пародона)<br>Оправление алтености и Пафрији (Пародона)<br>Оправление алтености и Пафрији (Пародона)<br>Оправление алтености и Пафрији (Пародона)<br>Оправление алтености и Пародона)<br>Оправление алтености и Пародона (Пародона)<br>Оправление алтености и Пародона)<br>Оправление алтености и Пародона (Пародона)<br>Оправление алтености и Пародона)<br>Оправление состави (Пародона)<br>Оправление состави (Пародона)<br>Оправление состави (Па                                                                                                    |
| Новый заказ - Рант.<br>Алт. Ноненскапра / Соглашение<br>А26.06.001 Определянее онтита класса В ((gd)) к токсол<br>(Покрына донд) в крени<br>роверяем, что бы в<br>анном поле было указанса<br>абочее место ( КДЛ\<br>аборотория)                                                                                                    | Рабочесносто Дата Количество Кончентарий<br>Время Волоси 19.00.2022 1.000<br>5<br>5<br>Выбираем дату и время<br>на которую планируем<br>услугу                                                               | A 69 05 042<br>A 05 05 043<br>Herrpoliter → ★ &                                                                                                    | Ограделение актиености эконическира и крови<br>Ограделение актиености креплезикази в хрови<br>(Соглазие с<br>) - (Соглазие с<br>) -                                                                                                    |
| Новый заказ - Раінt<br>Арт. Нонеклатура / Соглашение<br>А26.601 Оридарнике ингля какаса Б ((50) к токсот<br>(Токервита gord) в кроне<br>роверяем, что бы в<br>анном поле было указано<br>аборетория)                                                                                                    | Раблее место Дата Количество Количентарий<br>Время<br>1520<br>5<br>Выбираем дату и время<br>на которую планируем<br>услугу                                                                                   | A09 05.642           A09 05.642           A08 05.043           Hartpolies -           MC           Patores recrta           A05 06.079           A25 06.079           A25 06.079           A25 06.079           A25 06.071           A25 06.071           A25 06.071           A25 06.071           A25 06.071           A25 06.071           A25 06.071           A25 06.071           A25 06.071           A25 06.071           A25 06.071           A25 06.071           A25 06.072           A25 06.072           A25 06.072           A25 06.072           A25 06.072           A25 06.072                                                                                                    | Ограделение актиенскот аконическите серезна в крови<br>Ограделение актиенскоти креаленикази в хрови<br>жболть<br>Соглазнева<br>Соглазнева<br>Соглазнева<br>Соглазнева<br>Соглазнева<br>Соглазнева<br>Сограделение актиенскотока кан (Staphylococcu ир<br>Ограделение актиенскотока кан (Staphylococcu ир<br>Ограделение актиенскотока кан (Staphylococcu ир<br>Ограделение актиенскотока кан (Staphylococcu ир<br>Ограделение актиенскотока кан (Staphylococcu ир<br>Ограделение актиенскотока кан (Staphylococcu ир<br>Ограделение актиенскотока кан (Staphylococcu ир<br>Ограделение актиенскотока (Staphylococcu ир<br>Ограделение актиенскотока)<br>Ограделение актиенскотока (Staphylococcu и ир<br>Ограделение актиенскотока)<br>Ограделение актиенскотока (Staphylococcu и и исколована)<br>Ограделение актиенскотока (Staphylococcu и и исколова)<br>Ограделение актиенскотока (Staphylococcu и и и исколова)<br>Ограделение актиенскотока (Staphylococcu и и и и и и и и и и и и и и и и и и                                                                                                    |
| Новый заказ - Рапт.<br>Арт.<br>Арт.<br>Арт.<br>Арт.<br>Новенскатра / Соглашение<br>(Покрыта зоня) в крани<br>роверяем, что бы в<br>анном поле было указано<br>абочее место (КДЛ\<br>аборотория)                                                                                                    | Рабчее несто Дата Количество Кончентарий<br>ване Цеперания лаборатория<br>5<br>Выбираем дату и время<br>на которую планируем<br>услугу<br>4                                                                  | A03 05 042           A03 05 043           Hacrpoliter - ★           Wir, 4+4::           OCC           Padower Henra I           A25 05 079           A25 05 079           A25 05 079           A25 05 079           A25 05 079           A25 05 079           A25 05 079           A25 05 079           A25 05 079           A25 05 081           A25 05 081           A25 05 081           A25 05 081           A25 05 081           A25 05 081           A25 05 082           A25 05 082           A25 05 082           A25 05 082           A25 05 082           A25 05 082           A25 05 082           A25 05 082           A25 05 082           A25 05 082 001           A25 05 082 001                                                                                                    | Ограделение актиености эконическира и крови<br>Ограделение актиености креплечинали в хрови<br>(Соглазие с<br>) - (Соглазие с<br>) -                                                                                                    |
| Новый заказ - Раінt.<br>Арт.<br>Арт.<br>Азбо от Оправлики ингля каказ Б ((5)) к такал<br>Покрыта gord) в кран<br>роверяем, что бы в<br>анном поле было указано<br>абочее место (КДЛ\<br>аборотория)                                                                                                    | Раблее место Дата Количество Количентария<br>воене Централинал лоборатория<br>15.20<br>5<br>Выбираем дату и время<br>на которую планируем<br>услугу<br>Двойным нажатием                                      | A09 05.642           A09 05.642           A08 05.043           Hartpolies -           MC           Patores recra           Patores recra           A25 05.079           A25 05.071           A25 05.071           A25 05.072           A25 05.071           A25 05.072           A25 05.072           A25 05.072           A25 05.072           A25 05.072           A25 05.072           A25 05.072           A25 05.072           A25 05.072           A25 05.072                                                                                                    | Ограделение актиенскита изкличивани троленсерарае в крови<br>Ограделение актиенскита креалиенназы в крови<br>жбрать<br>Соглашенае<br>Соглашенае                                                                                                    |
| Новый заказ - Paint.<br>Алт. Ночени клира / Соглашение<br>Алб 06.001 Определяние англита класса В (ус) к токсол<br>Покервана дона) в грови<br>роверяем, что бы в<br>анном поле было указано<br>аборчее место ( КДЛ\<br>аборотория)                                                                                                    | Рибчеенесто Дата Количество Кончентарий<br>Волем 1903/2022 1,000<br>5<br>Выбираем дату и время<br>на которую планируем<br>услугу<br>Двойным нажатием                                                         | A03 05 042           A05 05 042           A05 05 043           Vier. 4+4::           OCC           Padower secrita           A25 05 000           A25 05 000           A25 05 000           A25 05 000           A25 05 000           A25 05 000           A25 05 000           A25 05 000           A25 05 000           A25 05 000           A25 05 000           A25 05 000           A25 05 000           A25 05 000           A25 05 002           A25 05 002           A25 05 002           A25 05 002           A25 05 002           A25 05 002           A25 05 002           A25 05 002           A25 05 002           A25 05 002           A25 05 002           A25 05 002           A25 05 002           A25 05 002                                                                                                    | Ограделение актиености эконическира и кроси<br>Ограделение актиености креплечинали в кроси<br>() Соглазие ()<br>() Соглазие ()<br>()                                                                                                    |
| Новый заказ - Paint.<br>Арт.<br>Арт.<br>Арт.<br>Арт.<br>Номежлатура / Соглашение<br>Арт.<br>Арт.<br>Номежлатура / Соглашение<br>в сособ<br>() Соглашение<br>в кособ<br>() Соглашение<br>в кособ<br>() Соглашение<br>в кособ<br>() Соглашение<br>в кособ<br>Соглашение<br>в кособ<br>Соглашение<br>роверяем, что бы в<br>анном поле было указанс<br>абочее место ( КДЛ\<br>аборотория)                                                                                                    | Рабочее место Дата Количество Коччентарий<br>Воени<br>1520 1,000<br>5<br>Выбираем дату и время<br>на которую планируем<br>услугу<br>Двойным нажатием<br>выбираем нужную нам                                  | A 20 95.642<br>A 20 95.642<br>Hacrpolites → ★ & & & & & & & & & & & & & & & & & &                                                                                                    | Ограделение актиенскита изкличивания тролесерараза в крови<br>Ограделение актиенскита креплечиназа в крови<br>жболт                                                                                                    |
| Новый заказ - Paint<br>алт. Ночник изтура / Соглашичне<br>А25.05.001 Опраделяне витита класса В (IgG) к токсол<br>Покербана дона) в кроки<br>роверяем, что бы в<br>анном поле было указано<br>абочее место (КДЛ\<br>аборотория)                                                                                                    | Рибчесносто Дата Количество Коленентарий<br>Воени 1903/2022 1,000<br>5<br>Выбираем дату и время<br>на которую планируем<br>услугу<br>Двойным нажатием<br>выбираем нужную нам                                 | A03 05 042<br>A05 05 043           Hartpolies -         ★         ↓         ●           Vict. 9+4::         ●         ↓         ●         ↓         ●         ●         ↓         ●         ●         ↓         ●         ●         ↓         ●         ●         ↓         ●         ●         ↓         ●         ●         ↓         ●         ●         ↓         ●         ●         ↓         ●         ●         ↓         ●         ●         ↓         ●         ●         ↓         ●         ●         ↓         ●         ●         ↓         ●         ●         ↓         ●         ●         ↓         ●         ●         ↓         ●         ●         ↓         ↓         ●         ↓         ↓         ●         ↓         ↓         ↓         ↓         ↓         ↓         ↓         ↓         ↓         ↓         ↓         ↓         ↓         ↓         ↓         ↓         ↓         ↓         ↓         ↓         ↓         ↓         ↓         ↓         ↓         ↓         ↓         ↓         ↓         ↓         ↓         ↓         ↓         ↓         ↓         ↓         ↓ <td>Ограделение актиености эконическиой и россии с в кроси<br/>Ограделение актиености креплечинали в кроси<br/>() Соглазие с<br/>) • Соглазие с<br/>) • Согла</td> | Ограделение актиености эконическиой и россии с в кроси<br>Ограделение актиености креплечинали в кроси<br>() Соглазие с<br>) • Соглазие с<br>) • Согла                                                                                                    |
| Новый заказ - Раілt.<br>Алт.<br>Алт.<br>Алт.<br>Алт.<br>Ночне-клатра / Соглашение<br>акаса 6 (врб) и токсоп<br>Покраша донф) в ховы<br>роверяем, что бы в<br>анном поле было указанс<br>абочее место ( КДЛ\<br>аборотория)                                                                                                    | Рибочее место Дата Количество Количентарий<br>Воеми<br>15.20 1.00<br>5<br>Выбираем дату и время<br>на которую планируем<br>услугу<br>Двойным нажатием<br>выбираем нужную нам<br>услугу                       | A 69 95 642<br>A 69 95 643<br>Hertpolies - ★ 24 24<br>Patoues Hert 2<br>A 70 65 079<br>A 70 65 079<br>A 70                                                                                                    | Ограделение актиенскита изглянизанотраснераразе в крови<br>Ограделение актиенскити кропинениясы в крови<br>жболть<br>Соглашелена<br>Соглашелена<br>Соглашеле                                                                                                    |
| Новый заказ - Раілt.<br>Алт. Ноченк катура / Сот лашечие<br>Алб. 00 Определяние витита класса В (рб) к токсол<br>Почервана зона) в троки<br>роверяем, что бы в<br>анном поле было указано<br>аборчее место ( КДЛ\<br>аборотория)                                                                                                    | Рибчеснесто Дата Количество Количество И<br>Вонни 1902/022 1,000<br>5<br>Выбираем дату и время<br>на которую планируем<br>услугу<br>Двойным нажатием<br>выбираем нужную нам<br>услугу                        | A03 05 042           A03 05 043           Hertparks -           Vict. 9+4:           OC           Padower sectors           A25 05 000           A25 05 000           A25 05 000           A25 05 000           A25 05 000           A25 05 000           A25 05 000           A25 05 000           A25 05 001           A25 05 001           A25 05 001           A25 05 001           A25 05 002           A25 05 002           A25 05 000           A25 05 000           A25 05 000           A25 05 000           A25                                                                                                    | Ограделение актиености эконическиона и крали<br>Ограделение актиености креплечинали в хоран<br>(Соглазиена)<br>Соглазиена<br>Соглазиена<br>Согла<br>С                                                                                                    |
| Новый заказ - Paint.<br>Алт.<br>Алт.<br>Ночнеклатура / Соглашение<br>А28.06.001<br>Оправонные энглек какаса G (IgG) и токсоп<br>Покербана зоной в коски<br>роверяем, что бы в<br>анном поле было указанся<br>абочее место ( КДЛ\<br>аборотория)                                                                                                    | Рибочее место Дата Количество Коччентарий<br>воем<br>Цеправинал лоборатори<br>5<br>Выбираем дату и время<br>на которую планируем<br>услугу<br>Двойным нажатием<br>выбираем нужную нам<br>услугу              | A 20 95.642<br>A 20 95.642<br>Hertpoles - ★ & & & & & & & & & & & & & & & & & &                                                                                                    | Ограделение актиенскита изликиванетровенерарае в крови<br>Ограделение актиенскити крепленикали в хрови<br>жболть<br>Соглашелена<br>Соглашелена<br>Соглашелен                                                                                                    |
| Новый заказ - Раілt)<br>Алт. Ночник изтура / Сл' лашичне<br>А25.05.001 Определяне витите в класса В (IgG) к токсол<br>Покорбните витите в класса В (IgG) к токсол<br>Покорбните витите в класса В (IgG) к токсол<br>Покорбните витите в класса В (IgG) к токсол<br>роверяем, что бы в<br>анном поле было указано<br>абочее место ( КДЛ\<br>аборотория)                                                                                                    | Рибочението Дата Количество Кончентарий<br>Вонни 1902/2022 1.000<br>5<br>Выбираем дату и время<br>на которую планируем<br>услугу<br>Двойным нажатием<br>выбираем нужную нам<br>услугу                        | A03 05 042           A05 05 042           A05 05 043           Vier. que:           OC           Padoues rescrita           A25 05 001           A25 05 0100           A25 05 0100           A25 05 0100           A25 05 001           A25 05 001           A25 05 002           A25 05 002           A25 05 002           A25 05 002           A25 05 002           A25 05 002           A25 05 002           A25 05 002           A25 05 002           A25 05 002 001           A25 05 002 001                                                                                                    | Ограделение актиености эконическиой и россии с в кроси<br>Ограделение актиености креплечинали в кроси<br>() Солгазие ()<br>) Солгазие ()<br>) Солгавное ()<br>) Солгавное ()<br>) Сол                                                                                                    |
| Новый заказ - Paint.<br>Алт.<br>Алт.<br>Ноченклатира / Соглашение<br>А26.06.001<br>Оправовные регляз какаса G ((50) к токсол<br>Покербана дона) в корон<br>роверяем, что бы в<br>анном поле было указанся<br>аборчее место (КДЛ\<br>аборотория)                                                                                                    | Раблее место Дата Количество Количентарий<br>Воени<br>15.20 1.00<br>5<br>Выбираем дату и время<br>на которую планируем<br>услугу<br>Двойным нажатием<br>выбираем нужную нам<br>услугу                        | A 20 95 642<br>A 20 95 642<br>Her tyoles - ★ & & & & & & & & & & & & & & & & & &                                                                                                    | Ограделение актиенскот аксиничените серествендара в крови<br>Ограделение актиенскот и креплечинали в крови<br>шибрать<br>Соглашение<br>Соглашениение<br>Соглашениениениениениениениениениениениениение                                                                                                    |
| Новый заказ - Paint.)<br>Алт. Ноченк катура / Сотлашение<br>А25.05.001 Определяние внитита класа в (IgO) к токсол<br>Покербана зона) в коем<br>роверяем, что бы в<br>анном поле было указано<br>абочее место ( КДЛ\<br>аборотория)                                                                                                    | Рибочението Дата Количество Кончентарий<br>Воени 1002 2022 1.000<br>5<br>Выбираем дату и время<br>на которую планируем<br>услугу<br>Двойным нажатием<br>выбираем нужную нам<br>услугу                        | A03 05 042           A03 05 042           A05 05 043           Hiertpacks -           Vict. 4+4::           Wict. 4+4::           Patorese records           A25 05 073           A25 05 0101           A25 05 0101           A25 05 0101           A25 05 0101           A25 05 0101           A25 05 020           A25 05 020 <tr< td=""><td>Оправление аптиености алектичаниенотранереразе в крови     Оправление аптиености креаличикали в хрови     Оправление аптиености креаличикали в хрови     Оправление     Оправление</td></tr<>                                                                                                    | Оправление аптиености алектичаниенотранереразе в крови     Оправление аптиености креаличикали в хрови     Оправление аптиености креаличикали в хрови     Оправление     Оправление                                                                                                    |
| Новый заказ - Paint.<br>Алт.<br>Алт.<br>Ноченклатира / Соглашение<br>А26.06.001<br>Оправовные регляз какаса & Ilgá) к токос<br>Покеріана дона!<br>в корон<br>роверяем, что бы в<br>анном поле было указанс<br>абочее место ( КДЛ\<br>аборотория)                                                                                                    | Раблее место Дата Количество Количентарий<br>взее Цеправинал лоборетори 15.20<br>5<br>Выбираем дату и время<br>на которую планируем<br>услугу<br>Двойным нажатием<br>выбираем нужную нам<br>услугу           | A 20 95.642<br>A 20 95.642<br>Hertpoles - ★ & & & & & & & & & & & & & & & & & &                                                                                                    | Ограделение актиенски актиенски экскреперандар в крови<br>Ограделение актиенски креплечинали в хрови<br>шиболть<br>Согламение<br>Согламение<br>Сограделение<br>Согламение<br>Сограделение<br>Согламение<br>Сограделение<br>Согламение<br>Сограделение<br>Согламение<br>Сограделение<br>Сограделение<br>Согламение<br>Сограделение<br>Согламение<br>Сограделение<br>Согламение<br>Согламение                                                                                                    |
| Новый заказ - Раілt.<br>Алт. Ноченк катура / Сот лашечне<br>428:06:001 Определяние внятита класа в Прб) к токсол<br>Почервана зона) в коем<br>роверяем, что бы в<br>анном поле было указано<br>абочее место ( КДЛ\<br>аборотория)                                                                                                    | Рибочениетто Дата Количество Кончентарий<br>Воння 1002 2022 1.000<br>5<br>Выбираем дату и время<br>на которую планируем<br>услугу<br>Двойным нажатием<br>выбираем нужную нам<br>услугу                       | A03 05 042           A05 05 042           A05 05 043           Viet - que:           Viet - que:           Patoree recta           A25 05 078           A25 05 079           A25 05 000           A25 05 0100           A25 05 0100           A25 05 001           A25 05 001           A25 05 001           A25 05 001           A25 05 001           A25 05 002           A25 05 002           A25 05 003           A25 05 004           A25 05 004           A25 05 004           A25 05 004           A25 05 004           A25 05 004                                                                                                    | Ограделение актиенската изначивачетре-еврадие в крови     Ограделение актиенската изреличиваче изрови     Ограделение актиенската изреличиваче изрови     Ограделение актиенската изреличиваче изрови     Ограделение актиенската изреличиваче изреди     Ограделение актиенската изреди изреди и изреди     Ограделение актиенската изреди изреди и изреди                                                                                                    |
| Новый заказ - Раін.<br>Ал.<br>Ал.<br>Ал.<br>Ал.<br>Ал.<br>Ал.<br>Ал.<br>Ал                                                                                                    | Раблее место Дата Количество Количентарий<br>важе Инегранизал лоборетори 15.20 1.00<br>5<br>Выбираем дату и время<br>на которую планируем<br>услугу<br>Двойным нажатием<br>выбираем нужную нам<br>услугу     | A 20 95 642<br>A 20 95 643<br>Her typoles - ★ & & & & & & & & & & & & & & & & & &                                                                                                    | Ограделение актиенскита изективачентрак-рекраза в крови<br>Ограделение актиенскита креплезиясы в крови<br>шаболть<br>Соглашение<br>Соглашениение<br>Соглашениение<br>Соглашениение<br>Согл                                                                                                    |
| Новый заказ - Рант.<br>Арт.<br>425.06.001. Определяние внигата класо в (IgO) к токсоп<br>Покерана зона) в корон<br>роверяем, что бы в<br>анном поле было указано<br>аборчее место ( КДЛ\<br>аборотория)                                                                                                    | Рибочението Дата Количество Кончентарий<br>Вонни 1902 2022 1.000<br>5<br>Выбираем дату и время<br>на которую планируем<br>услугу<br>Двойным нажатием<br>выбираем нужную нам<br>услугу                        | A09.95.042           A09.95.042           A05.05.043           Histrandes           Histrandes           H                                                                                                    | Ограделение актиенската изначивачетора-середа и в крови     Ограделение актиенската и реоличинача и крови     Ограделение актиенската и реоличинача и крови     Ограделение актиенската и реоличинача и крови     Ограделение актиенската и реоличинача и крови     Ограделение актиенската и реоличинача и соста и     Ограделение актиенската и соста и соста и и и соста и и и соста и соста и соста и соста и соста и соста и соста и соста и соста и соста и соста и соста и соста и соста и соста и соста и соста и соста и соста и соста и соста и соста и соста и соста и соста и соста и соста и соста и соста и соста и и соста и соста и соста и соста и соста и соста и и соста и соста и соста и соста и соста и соста и соста и соста и и и и соста и соста и и и и соста и соста и соста                                                                                                    |
| Новый заказ - Раін.<br>Ал.<br>Ал.<br>Ал.<br>Ал.<br>Ал.<br>Ал.<br>Ал.<br>Ал                                                                                                    | Рибоческиесто Дата Количество Количентарий<br>воене Ценерализия побореторие 15.20 1.000<br>5<br>Выбираем дату и время<br>на которую планируем<br>услугу<br>Двойным нажатием<br>выбираем нужную нам<br>услугу | A 20 95.642<br>A 20 95.642<br>Hertpoles - ★ & & & & & & & & & & & & & & & & & &                                                                                                    | Ограделение актиенскита изенитиченито в кровн<br>Ограделение актиенскита изенитиченияси в кровн<br>шиболть<br>Соглашение<br>Соглашение<br>Соглашен                                                                                                    |
| Новый заказ - Рант.<br>Арт.<br>425.06.001<br>Оправляние внитать какоз В (IgO) к токол<br>Покерана зона) в корон<br>роверяем, что бы в<br>анном поле было указано<br>аборетория)                                                                                                    | Рибочението Дата Количество Кончентарий<br>Воени 1902 2022 1.000<br>5<br>Выбираем дату и время<br>на которую планируем<br>услугу<br>Двойным нажатием<br>выбираем нужную нам<br>услугу                        | A09.95.042           A09.95.042           A05.05.043           Histrandes           Histrandes           H                                                                                                    | Ограделение актиенската изначивачетора-середа и в крови     Ограделение актиенската изначивачето из срои     Ограделение актиенската из реализивана и зоран     Ограделение актиенската из реализивана и зоран     Ограделение актиенската из сорани и поределение актиенската и зорани и поределение актиенската и зорани и поределение актиенската и зорани и поределение актиенската и сорани и поределение актиенската и сорани и поределение актиенската и сорани и поределение актиенската и сорани и поределение актиенската и сорани и поределение актиенската и сорани и поределение актиенската и сорание (Пойоная тора и сораниенската и сораниенската и сораниенската и сораниенската и поределение актиенската и сораниенската и сораниенската и поределение актиенската и поределение актиенската и поределение актиенската и поределение актиенската и поределение актиенската и поределение актиенската и поределение актиенската и поределение актиенската и поределение актиенската и поределение актиенската и поределение актиенска сорани поредения и определение актиенската и поределение актиенската и поределение акти                                                                                                    |
| Новый заказ - Раін.<br>Адг. Нонек-клара / Соглашение<br>Адв 60.00 Оправлянае регля какоз 6 (IgB) к токос<br>Покрана долді в кран<br>роверяем, что бы в<br>анном поле было указанс<br>абочее место ( КДЛ\<br>Iаборотория)                                                                                                    | Рибоческиесто Дата Количество Количентарий<br>воене Ценералиная лобореторие 15.20 1.000<br>5<br>Выбираем дату и время<br>на которую планируем<br>услугу<br>Двойным нажатием<br>выбираем нужную нам<br>услугу | A 20 95 642<br>A 20 95 643<br>Her typoles - ★ & & & & & & & & & & & & & & & & & &                                                                                                    | Ограделение актиенскита изглинизанотраснерарае в крови<br>Ограделение актиенскита изглинизанотраснерарае в крови<br>шиболть<br>Согламения<br>Согламения<br>Сограделение англипон согламения<br>Сограделения<br>Сограделения<br>Сограделения<br>Сограделения<br>Согламения<br>Согламени                                                                                                    |
| Новый заказ - Рант.<br>Арт.<br>425.06.001<br>Оправляние внитат класо в (IgO) к токол<br>Покрына зона) в корон<br>роверяем, что бы в<br>анном поле было указано<br>аборетория)                                                                                                    | Рибочението Дата Количество Количентарий<br>Воени<br>15:20 1:00<br>5<br>Выбираем дату и время<br>на которую планируем<br>услугу<br>Двойным нажатием<br>выбираем нужную нам<br>услугу                         | A09.95.642           A09.95.642           A09.95.643           Hartpoles -           Particle Participant           Participant           A25.65.079           A25.65.079           A25.65.079           A25.65.079           A25.65.079           A25.65.010           A25.65.0100           A25.65.0100           A25.65.0100           A25.65.0100           A25.65.02.001           A25.65.02.002           A25.65.02.004           A25.65.02.006           A25.65.02.007           A25.65.02.006           A25.65.08.001           A25.65.08.001           A25.65.08.001           A25.65.08.001           A25.65.08.001           A25.65.08.001           A25.65.08.001           A25.65.080           A25.65.080.001           A25.65.080.001           A25.65.080.001           A25.65.080.001           A25.65.080.001           A25.65.080.001           A25.65.080.001           A25.65.080.001           A25.65.080.001           A25.65.080.001           A25.65.080.001                                                                                                    | Ограделение актиенскита изнитичество середение в крови     Ограделение актиенскита изнитическита и в крови     Ограделение актиенскита изнитическита и в крови     Ограделение актиенскита изнитическита и в крови     Ограделение актиенскита изнитическита и в крови     Ограделение актиенскита изнитическита и в крови     Ограделение актиенскита изнитическита и в крови     Ограделение актиенскита изнитическита изнитическита и в крови     Ограделение актиенскита изнитическита и в крови     Ограделение актиенскита изнитическита и в крови     Ограделение актиенскита изнитическита и в крови     Ограделение актиенскита изнитическита и в крови     Ограделение актиенскита изнитическита и в крови     Ограделение актиенскита изнитическита и в крови     Ограделение актиенскита изнитическита и в крови     Ограделение актиенскита изнитически и в крови     Ограделение актиенскита изнитически и в крови     Ограделение актиенскита изнитически и в крови     Ограделение актиенски крови изнитически и в крови     Ограделение актиенски крови изнитически и в крови     Ограделение актиенски крови изнитически и в крови     Ограделение актиенски крови изнитически и в крови     Ограделение актиенски крови изнитически и в крови и в крови     Ограделение актиенски крови изнитически и в крови и в кров                                                                                                    |
| Новый заказ - Paint.<br>Алт.<br>Новенти латура / Соглашение<br>Алб. 66.001<br>Оправовные фентеле какаса 6 (IgG) к токос<br>Покервала доня) в корон<br>роверяем, что бы в<br>анном поле было указанся<br>аборчее место (КДЛ\<br>аборотория)                                                                                                    | Рибоческието Дата Количество Количентарий<br>ваеме Инеграничал лоборетарии<br>5<br>Выбираем дату и время<br>на которую планируем<br>услугу<br>Двойным нажатием<br>выбираем нужную нам<br>услугу              | A09 05.642           A09 05.642           A08 05.643           Vier. 4wc:           Paforese secrat           Farr:           A25.65.079           A25.65.079           A25.65.079           A25.65.079           A25.65.071           A25.65.071           A25.65.072           A25.65.073           A25.65.073           A25.65.071           A25.65.071           A25.65.072           A25.65.073           A25.65.071           A25.65.071           A25.65.072           A25.65.071           A25.65.072           A25.65.071           A25.65.071           A25.65.072           A25.65.071           A25.65.071           A25.65.072           A25.65.072           A25.65.072           A25.65.072           A25.65.072           A25.65.072           A25.65.072           A25.65.072           A25.65.072           A25.65.072           A25.65.072           A25.65.072           A25.65.072           A25.65.072           A                                                                                                    | Ограделение актиенскита изентичението на средин<br>Ограделение актиенскита изентичението и средин<br>шиболть<br>Согламение<br>Согламение<br>Соглам                                                                                                    |
| Новый заказ - Раін.<br>дог.<br>А25.65.00 Оградонне в вента класо в (IgD) к токол<br>Покріана докії в кран<br>роверяем, что бы в<br>данном поле было указано<br>абочее место ( КДЛ\<br>laборотория)                                                                                                    | Рибочението Дата Количество Количентарий<br>Воени<br>15.00<br>5<br>Выбираем дату и время<br>на которую планируем<br>услугу<br>Двойным нажатием<br>выбираем нужную нам<br>услугу                              | A09.95.642           A09.95.642           A09.95.643           Hiertpacker           Hiertpacker           Hiertpacker           Paccesse rescription           A25.65.079           A25.65.079           A25.65.079           A25.65.079           A25.65.010           A25.65.0100           A25.65.0100           A25.65.0100           A25.65.0100           A25.65.02           A25.65.02 </td <td>Ограделение актиенских и реотнечивали в крови     Ограделение актиенских и реотнечивали в крови     Ограделение актиенских и реотнечивали в крови     Соглашение     Соглашение      Соглашение     Соглашениение     Соглашение     Соглашение</td>                                                                                                    | Ограделение актиенских и реотнечивали в крови     Ограделение актиенских и реотнечивали в крови     Ограделение актиенских и реотнечивали в крови     Соглашение     Соглашение      Соглашение     Соглашениение     Соглашение     Соглашение                                                                                                    |
| Новый заказ - Раік.<br>Ал. Нонеклатара / Соглашение<br>А26.06.00 Оправолнае витите в какоо 6 (IgB) к токоо<br>Покравля долбі в кран<br>Покравля долбі в кран<br>Покравля д | Рибоческието Дата Количество Количентария<br>ваеме Инеграничая лаборетария<br>5<br>Выбираем дату и время<br>на которую планируем<br>услугу<br>Двойным нажатием<br>выбираем нужную нам<br>услугу              | A09 05.642           A09 05.642           A08 05.643           Vier. 404:           Patorese record           Far:           A25.65.079           A25.65.079           A25.65.079           A25.65.079           A25.65.071           A25.65.071           A25.65.072           A25.65.073           A25.65.071           A25.65.072           A25.65.073           A25.65.071           A25.65.072           A25.65.072           A25.65.073           A25.65.072           A25.65.072           A2                                                                                                    | Ограделение актиенскита изентивачентраснерарале в крови<br>Ограделение актиенскита изентивачентраснерарале в крови<br>(Согламисти)<br>(Согламисти)                                                                                                    |

Далее до заполнить медицинский документ и нажать Документ готов.

# 3. Формирование данных по результатам проведенных исследований

Необходимо сформировать отчет:

- 1) Открыть Контроль исполнения
- 2) Выбрать Дополнительные отчеты

| 🕷 Обсуждения                        |                                                                                 |                                                                                        |                                                                                                    |
|-------------------------------------|---------------------------------------------------------------------------------|----------------------------------------------------------------------------------------|----------------------------------------------------------------------------------------------------|
| Договоры и<br>взаиморасчеты         | * Сменное задание                                                               | Создать                                                                                | Сервис                                                                                                    |
| Маркетинг                           | ★ АРМ врача<br>Направления                                                      | Виды заявок<br>Заказ-наряд<br>Заклонитов инй акт профосмотра                           | ВИМИС. Клинические рекомендации и порядок оказания медицинской и<br>Запрос получения снимков ЦАМИ по іd исследования<br>История побезь с разментами. |
| Медицинская организация             | Заключительный акт профосмотра<br>Заказ наряды<br>Отчеты по контролю исполнения | Самлючителенных професиотра<br>Исполнители услуг<br>ЛЛС: Заявка на ЛС                  | история услуги<br>История услуги<br>Сменное задание                                                                                                  |
| Нормативно-справочная<br>информация | Сменные задания<br>Исполнители услуг                                            | Медицинский рецепт<br>Места выполнения услуг<br>Оборудование используемое сотрудниками | Формирование списка диспансеризации<br>Действия                                                                                                    |
| Регистратура                        | места выполнения услуг<br>Оборудование используемое сотрудниками<br>Заказ-наряд | Отложенное подписание ЭП<br>Сменные задания                                            | История работы с медицинскими документами<br>История работы с пациентами                                                                             |
| Листки нетрудоспособности           | Отложенное подписание<br>Отложенное подписание ЭП<br>Вилы заявок                | Отчеты<br>Дополнительные отчеты 2                                                      | Настройки<br>* Настройки контроля исполнения                                                                                                    |
| Контроль исполнения 1               | лло: Заявка на ЛС<br>Рецепты                                                    | Отчет по обслуженным пациентам                                                         |                                                                                                    |
| Отделение                           | <ul> <li>Свидетельства о смерти</li> </ul>                                      |                                                                                        |                                                                                                    |

3) В открывшемся окне, двойным нажатием выбрать Сводный отчет результатов исследования на COVID-19

| - | Сведения о медицинской помоши беременным, роженицам и родильницам (форма №32)-1 |
|---|---------------------------------------------------------------------------------|
| - | Сведения о прерывании беременности (в сроки до 22 недель) (форма №13)-1         |
| - | Свидетельство о смерти                                                          |
| - | Сводный отчет результатов исследования на COVID-19                              |
|   | Смена номера карты                                                              |
| - | Согласие на медицинское вмешательство                                           |
| - | Список оформленных пациентов-1                                                  |
| - | Список оформленных пациентов-1                                                  |
| - | Статистическая форма N 039/y-02-1                                               |

#### 4) Настроить период формирования отчета

| 🙀 Обсуждения 🛛 Результаты ПЦР н | a COVID-19 ×                                                       |
|---------------------------------|--------------------------------------------------------------------|
|                                 | ← → ↑ Результаты ПЦР на COVID-19 4                                 |
| взаиморасчеты                   | № Период отчета (0.03.2022 В) (0.03.2022 В) (                      |
| 分 Маркетинг                     | Отчет не сформирован. Нажмите "Сформировать" для получения отчета. |
| Медицинская организация         | 5                                                                  |

5) Нажать кнопку Сформировать

Отчет буде сформирован по всем видам номенклатуры, перечисленным ранее в настоящей инструкции.

Инструкция по оформлению исследований на Антиген к SARS-Cov-2

#### Создание документа «Экспресс тест на ковид»

Данный документ служит для фиксации результата пациенту, проведенного экспресс тестирования на антиген вируса SARS coronavirus 2 (обнаружение в мазках слизистой оболочки носоглотки и ротоглотки методом иммунохроматографического анализа).

1. Открыть из раздела Контроль исполнения АРМ Врача

| 🛧 Нача. | льная страница                   | 🛝 Обсуж |                                                                                 |
|---------|----------------------------------|---------|---------------------------------------------------------------------------------|
|         |                                  |         |                                                                                 |
| Ż       | Регистратура                     |         | Сменное задание                                                                 |
|         | Листки<br>нетрудоспособн         | юсти    | АРМ врача<br>Направления                                                        |
| æ       | Контроль испол                   | нения   | Заключительный акт профосмотра<br>Заказ наряды<br>Отчеты по контролю исполнения |
| -       | Автоматизирова<br>торговая точка | инная   | Отложенное подписание<br>Виды заявок                                            |
| S.      | Отделение                        |         | ЛЛО: Заявка на ЛС<br>Рецепты<br>Свидетельства о смерти                          |
|         |                                  |         |                                                                                 |

2. Нажать кнопку «Выбрать карту пациента» В открывшемся окне Поиска медицинской карты найти пациента

| 🔶 🔶 АРМ Врача                                                                                 |                                |
|-----------------------------------------------------------------------------------------------|--------------------------------|
| Врач: Врач - СМП: - СР Кабинет: О                                                             | 5                              |
| 🔍 Выбрать карту пациента 🗟 Выбрать из сменного задания 📗                                      | Просмотр ЭМК                   |
| Приемы Планы лечения Оплаты                                                                   |                                |
| 🝸 Типы М.Д. 🏹 🔔 Создать/открыть документ 💌 💩 🖉                                                |                                |
| Заголовок МД Дата приема 🕴 Соглашение                                                         | Врач                           |
| ⊤<br>☆ Поиск медицинской карты                                                                | c? :                           |
| 😢 Очистить фильтры 🔲 Открыть карту 🔍 Пациент не найден. Новый пациент 🍥 🌑 Завести карту 🛛 🧔 🕎 | Еще - ?                        |
| Вкл.выбывших: 🔲 Только имеющие мед. карту: 📃 💊                                                | Оформление                     |
| Ф.И.О.: тест ? 🔑 По                                                                           | иск Фамилия + Имя + Отчество + |
| Ф.: тест И.: 0.:                                                                              | Тестов Тест Тестович           |
| Дата рождения 🚺 📋                                                                             |                                |
| Поиск по карте                                                                                |                                |
| Тип карты: Амбулаторная 🗧 👻                                                                   | ×                              |
| Номер: По номеру -                                                                            | -                              |
| Поиск по данным полиса                                                                        |                                |
| Полис: «Не выбран» 🔹 🔹 Соглашение: «Нет доступных договоров» 🔹                                | x                              |
| Серия: Номер полиса:                                                                          |                                |
| Поиск по полису                                                                               |                                |
| Поиск по данным ДУЛ                                                                           |                                |
| Вид документа:                                                                                |                                |
| Серия: Номер:                                                                                 |                                |
| Поиск по ДУЛ                                                                                  | Мелицинские капты              |
|                                                                                               | 25 от 08.12.20, Амбулаторная   |

Важно! Необходимо обратить внимание, что у пациента в базе должна быть создана карта и в карте заполнены следующие данные: полис, СНИЛС, документ удостоверяющий личность (серия и номер обязательны)

Если карты нет – ее нужно создать.

Выбрать карту пациента.

3. Включить режим работы без предварительной записи

| +       | → 25 от 0             | 8.12.20, | Амбулаторная: АРМ Врача     |              |                     |                 |            |
|---------|-----------------------|----------|-----------------------------|--------------|---------------------|-----------------|------------|
| Врач: [ | Врач 👻                | смп:     | 🝷 🕒 Кабинет: 05             |              | - (L                | Дата приема:    | 26.02.2022 |
| ٩       | Выбрать карту пациент | ra 🔹     | Выбрать из сменного задания | Просмотр ЭМК | Режим работы без пр | едварительной з | аписи: 🔵   |

4. Нажать кнопку **Создать /Открыть документ** и в открывшемся списке **Формы редактора ШМД** найти ШМД с наименование «Экспресс тест на ковид»

| Зрач: Врач             | 🔹 🗗 СМП:                                            | 🝷 🗗 Кабин       | нет: 05     |           |     |
|------------------------|-----------------------------------------------------|-----------------|-------------|-----------|-----|
| Q Выбрать карту па.    | ц <b>иента</b> 🛃 Выбрать из с                       | менного задания | Прос        | смотр ЭМК | Pe: |
| Медицинская карта Прие | мы Планы лечения Оплаты<br>Создать/открыть документ |                 |             |           |     |
| Заголовок МД           | ——————————————————————————————————————              |                 | n           |           | ×   |
| N                      | Форма выбора                                        | аШМД            |             |           | 1   |
|                        | Выбрать Найти                                       | Отменить поиск  | Только свои | 2 📩 ?     |     |
|                        | Наименование<br>Экспресс тест на ковид              | 11ops           | адок        | +         |     |
|                        |                                                     |                 |             |           |     |
|                        |                                                     |                 |             |           |     |
|                        |                                                     |                 |             |           |     |
|                        |                                                     |                 |             |           |     |
|                        | - Ca                                                |                 |             |           |     |

Выбрать ШМД (двойным нажатием левой кнопки мыши на наименовании или нажав кнопку Выбрать)

- 5. В документе надо выбрать нужный показатель Результат из выпадающего списка:
  - 0 Не обнаружено
  - 1 Обнаружено
  - 2 Сомнительный
  - 3 Брак

| ← →                                | Тестов Тест Тестович, 25 от 08.12.20, Амбулаторная (Создание)                                       |
|------------------------------------|----------------------------------------------------------------------------------------------------|
| Экспре                             | есс тест на ковид: ШМДРедактора форм                                                                |
| Основное                           | Просмотр ЗМК Назначения чолуг Услуги Программы Лек, назначения Препараты Диагнозы Исполнители Листк |
| Записать                           | и закрыть 🛛 🔄 Врач 🔗 Документ готов Выбрать ШМД                                                     |
| Дата МД:<br>При отсут<br>заполните | 26.02.2022 12:00:00 💼<br>готвии данных паспорта и СНИЛС перейдите и<br>е их в медицинской карте     |
| ФИО:                               | Тестов Тест Тестович                                                                                |
| Дата рож                           | дения: 01.01.1998                                                                                   |
| Вид ДУЛ:                           | Паспорт гражданина Российской Федерации                                                             |
| Серия док                          | кумента: 36.14 Номер документа: 123456                                                              |
| снилс:                             | 858-492-893 88                                                                                      |
| Результат                          |                                                                                                    |
| 0 - Не обн                         | ap 0                                                                                                |
| 1 - Обнару                         | уж 1                                                                                                |
| 2 - Сомни                          | те. 2                                                                                               |
| 3 - Брак                           | 3                                                                                                   |

В документе поля ФИО, дата рождения, вид ДУЛ, Серия и номер документа и СНИЛС будут заполнены автоматически, если эти данные указаны в карте пациента. Если они не заполнены, то нужно закрыть форму создания документа и вернуться в карту пациента и внести их.

6. Заполнить выполненную услугу. Для этого перейти на **Услуги** Нажать **Добавление выполненных услуг** 

| $\leftarrow$ $\rightarrow$ | Тестов Тест Тестович, | 25 от 08.12.20, | Амбулаторная |
|----------------------------|-----------------------|-----------------|--------------|
|----------------------------|-----------------------|-----------------|--------------|

Услуги

| <u>Основное Просмотр ЭМК Назначен</u><br>Записать и закрыть 📙 🔒 Пе | ния услуг Услуги Прог          | раммы <u>Лек. н</u> | азначения                    | Препараты Диагнозы |
|--------------------------------------------------------------------|--------------------------------|---------------------|------------------------------|--------------------|
| Добавить из назначенных услуг                                      | 🗓 Добавление выполненных услуг |                     | 🛛 🍶 Удалить/Восстановить 🛛 🚺 |                    |
| Номенклатура                                                       | Кол.                           | Список кабинетов    |                              | Список врачей      |
|                                                                    |                                | Дата выполнения     |                              | Список СМП         |

В отобразившемся справа списке номенклатуры выбрать следующую услугу: Арт. **1167774** 

Наименование – Экспресс определение Антиген вируса SARS coronavirus 2

| Мед. программы: 🗌 |                                                |                 |    |
|-------------------|------------------------------------------------|-----------------|----|
| Планы лечения: 🗌  |                                                |                 |    |
| Настройки 🕶 🔶     | 🕝 🚭 Выбрать 🚊 Иерархия                         |                 | Еш |
| Ист. фин.:        | Соглашение:                                    |                 |    |
| OMC               | <ul> <li>СОГАЗ-Мед (Ивановский фили</li> </ul> | нал)            |    |
| Рабочие места:    |                                                |                 |    |
|                   | x                                              |                 |    |
| Арт. 4            | Наименование                                   | Цена            |    |
|                   | Заболевание почек и мочевыводящих путей        |                 |    |
|                   | Выписка рецепта                                |                 |    |
| 00-000000010390   | Направление на МСЭ                             |                 |    |
| 00-000000010391   | Протокол ВК                                    |                 |    |
| 00-000000010393   | Осмотр в приемном отделении                    |                 |    |
| 00-000000010403   | Прием профпатолога                             |                 |    |
| 00-000000010405   | Протокол врачебной комиссии                    |                 |    |
| 111.1111.111      | Прием (осмотр, консультация) фельдшера ФАП п   |                 |    |
| 111.1111.112      | Прием (осмотр, консультация) фельдшера ФАП п   |                 |    |
| 111.1111.113      | Прием (осмотр, консультация) акушерки ФАП пер  |                 |    |
| 111.1111.114      | Прием (осмотр, консультация) акушерки ФАП пов  |                 |    |
| 1167774           | Экспресс определение Антиген вируса SAR        | S coronavirus 2 |    |
| A02.30.007        | Определение содержания угарного газа (моноокс  |                 |    |
| A04.16.001        | Ультразвуковое исследование органов брюшной    |                 | 1  |
| A04.21.001        | Ультразвуковое исследование предстательной ж   |                 | 1  |

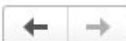

Тестов Тест Тестович, 25 от 08.12.20, Амбулаторная (Создание)

Услуги \*

| Основное Просмотр ЭМК Назн    | ачения | <u>а услуг Услуги Пр</u> | ограммы <u>Лек. н</u> | азначения П | репараты Диа        | гнозы | Исполнители <u>(</u> | <u>Тистки</u> |
|-------------------------------|--------|--------------------------|-----------------------|-------------|---------------------|-------|----------------------|---------------|
| Записать и закрыть 🛛 틙 🧯      | 🕽 Печа | ать 🖛                    |                       |             |                     |       |                      |               |
| 🕒 Добавить из назначенных усл | туг    | 🗓 Добавление вып         | олненных услуг        | 🛛 🛃 Удалить | /Восстановить       | 1 🔣 V | 1стория услуги       |               |
| Номенклатура                  | Кол.   | Список кабинетов         | Список врачей         | Соглашение  | Список оборудования |       | Комментарий          | Сум           |
|                               |        | Дата выполнения          | Список СМП            |             |                     |       |                      | Цен           |
| Экспресс определение Антиген  | 1,00   | 05                       | Врач                  | СОГАЗ-Мед   |                     |       |                      |               |
| вируса SARS coronavirus 2     |        | 26.02.2022 19:04         |                       | (Ивановски  |                     |       |                      |               |

7. Перейти на Основное и нажать Документ Готов

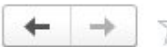

## ← → ☆ Тестов Т. Т., 25, ОО00-0000005158 от 26.02.2022

Просмотр медицинского документа

|                                                                                                    | Эксп                                   | <b>ресс тест на кови</b> д |                |
|----------------------------------------------------------------------------------------------------|----------------------------------------|----------------------------|----------------|
| Пациент:                                                                                                   | Тестов Тест Тестович                   | № карты:                   | 25             |
| Дата рождення:                                                                                             | 01.01.1998                             | Пол:                       | Мужской        |
| Назначил:                                                                                                  |                                        | Дата кыполнения:           | 26.02.2022     |
| Врач:                                                                                                    | Врач                                   | Время выполнення:          | 12:00          |
| Организация:                                                                                               | ОЕУЗ                                   | Телефон:                   | +7493452-15-52 |
| Апрес:                                                                                                    | Адрес                                  |                            |                |
| Информаци<br>ФИО                                                                                           | я о пациенте                           |                            |                |
| Тестов Тест Тес                                                                                            | тович                                  |                            |                |
| Дата рождення                                                                                              |                                        |                            |                |
| 1998.01.01                                                                                                 |                                        |                            |                |
|                                                                                                    |                                        |                            |                |
| Внд ДУЛ                                                                                                    |                                        |                            |                |
| <b>Вид ДУЛ</b><br>Паспорт гражда                                                                           | нина Российской Федерации              |                            |                |
| Вид ДУЛ<br>Паспорт гражда<br>Серия докумен                                                                 | нина Российской Федерации<br><b>га</b> |                            |                |
| <b>Вид ДУЛ</b><br>Паспорт гражда<br><b>Серия докумен</b><br>36 14 123456                                   | нина Российской Федерации<br><b>га</b> |                            |                |
| <b>Вид ДУЛ</b><br>Паспорт гражда<br>Серия докумен<br>36 14 123456<br>СНИЛС                                 | нина Российской Федерации<br><b>га</b> |                            |                |
| <b>Вид ДУЛ</b><br>Паспорт гражда<br><b>Серия докумен</b><br>36 14 123456<br><b>СНИЛС</b><br>858-492-893 88 | нина Российской Федерации<br>га        |                            |                |
| <b>Внд ДУЛ</b><br>Паспорт гражда<br>Серня докумен<br>36 14 123456<br>СНИЛС<br>858-492-893 88<br>Заключение | нина Российской Федерации<br>га        |                            |                |

8. Сводные данные о проведенных экспресс тестах можно увидеть, сформировав отчёт «Результаты экспресс теста на COVID»

Открыть в разделе Администрирование Дополнительные отчеты и разработки и в списке найти нужный отчёт.

Открыть отчет и задать в параметр – период отчёта.

Отчет будет сформирован по выполненной номенклатуре (услуге) с арт. 1167774 Экспресс определение Антиген вируса SARS coronavirus 2. Нажать Сформировать.

| 🗲 🔿 ☆ Экспресс тест на СС                  | VID                           |       |
|--------------------------------------------|-------------------------------|-------|
| ☑ Период отчета: 26.02.2022 👘 - 26.02.2022 |                               |       |
| Сформировать Настройки 💼 - Найт            | и 🚛 🔚 🕒 🔒 🔛 💭 🦳               | 0 Σ - |
|                                            |                               |       |
| Отчет не сформирован. Нажмите "Сформи      | ровать" для получения отчета. |       |
|                                            |                               |       |